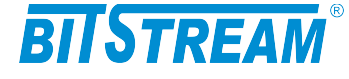

# MULTIPLEKSER ŚWIATŁOWODOWY

**MEGAFOX-E16** 

**INSTRUKCJA OBSŁUGI** 

| REV. | 2.00 | INSTRUKCJA OBSŁUGI : MEGAFOX-E16 | 2016.03.21 | 1/41 |
|------|------|----------------------------------|------------|------|
|------|------|----------------------------------|------------|------|

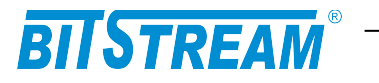

# **SPIS TREŚCI**

| INFO          | RMAC                   | JE PODSTAWOWE                                                                  |             | 6    |
|---------------|------------------------|--------------------------------------------------------------------------------|-------------|------|
| 1ZGODN        | IOŚĆ Z NO              | PRMAMI I ZALECENIAMI                                                           |             | 6    |
| 1.1Ka         | ompatybi               | lność elektromagnetyczna                                                       |             | 6    |
| 1.2Be         | zpieczeń               | stwo                                                                           | ••••••      | 6    |
| 1.3Tr         | ansmisja               | u danych                                                                       |             | 6    |
| ZAST          | TOSOW.                 | ANIA                                                                           | ••••••      | 7    |
| OPIS          | FUNK                   | CJONALNY                                                                       |             | 7    |
| 1Termi        | NOLOGIA.               |                                                                                |             | 7    |
| 2Funkc        | je i Zast              | OSOWANIA                                                                       |             | 7    |
| 3.3.1         | Porty E1               |                                                                                |             | 8    |
| 3.3.2         | Port opty              | czny                                                                           | ••••••      | 8    |
| 3ZŁĄCZ        | A I SYGNA              | ALIZACJA                                                                       |             | 9    |
| 3.1PC         | inei prze              | ani urządzenia                                                                 |             | 9    |
| 3.30          | znaczenie<br>pis złącz | urządzenia MEGAFOX                                                             |             |      |
| INST          | ALACJA                 | A I OBSŁUGA                                                                    |             | 11   |
| 1ZASILA       | NIE                    |                                                                                |             |      |
| 2PIERWS       | SZE URUC               | HOMIENIE                                                                       |             |      |
| 3Konfi        | GURACJA                | PODSTAWOWYCH PARAMETRÓW MEGAFOX-E16                                            |             | 13   |
| 4Rozbu        | DOWA UR                | ządzenia o dodatkowe moduły E1                                                 |             | 13   |
| 5Konfi        | GURACJA                | POŁĄCZENIA PPP                                                                 |             | 13   |
| 6Konfi        | GURACJA                | parametrów połączenia klienta FTP                                              |             | 13   |
| 7Sygna        | LIZACJA S              | STANÓW ALARMOWYCH                                                              |             | 14   |
| ZARZ          | ZĄDZAN                 | NIE                                                                            | •••••       | 15   |
| SNM           | P (SIMP                | LE NETWORK MANAGEMENT PROTOCOL)                                                |             | 15   |
| OPIS          | GUI DO                 | DSTĘPNEGO PRZEZ PRZEGLĄDARKĘ WWW                                               |             | 16   |
| 1Logov        | VANIE                  |                                                                                |             | 16   |
| 2Przeg        | LĄDANIE                | publicznej części bazy MIB                                                     |             | 16   |
| 3Konfi        | GURACJA                | I MONITOROWANIE URZĄDZENIA W PRYWATNEJ CZĘŚCI BAZ                              | y MIB       | 17   |
| 3.1Ka         | onfigurac              | zja interfejsów Ethernet                                                       |             | 17   |
| 3.2Ka         | onfigurac              | zja sieci VLAN                                                                 | ••••••      | 18   |
| 3.3Ka         | onfigurac              | zja interfejsów E1                                                             | ••••••      | 18   |
| 3.4Ka         | onfigurac              | zja pozostałych parametrów                                                     |             | 10   |
| <br>2 5 DI    | iki gyatar             | Moura                                                                          | •••••       | 19   |
| 3.3FI<br>3.6M | iki sysien<br>onitorow | nowe<br>panie parametrów łacza                                                 |             |      |
| 3.0M          | onitorow               | anie parametrów tącza<br>zanie parametrów transmisvinych portu F1 i kanału zbi | <br>nrc7pgn | 22   |
| 3.8D          | ziennik za             | larzeń                                                                         | 0102080     | 25   |
| 3.9Te         | esty                   |                                                                                |             |      |
| PLIK          | SYSTE                  | MOWY - SERVER.INI                                                              |             | 29   |
| 1.1Pc         | irametry               | sekcji "System"                                                                |             |      |
| 1.2Pc         | irametry               | sekcji "FTP"                                                                   |             |      |
| 1.3Pc         | arametry               | sekcji "SMTP"                                                                  |             |      |
| EV.           | 2.00                   | INSTRUKCJA OBSŁUGI : MEGAFOX-E16                                               | 2016.03.21  | 2/41 |

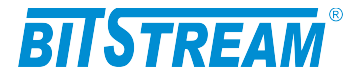

| 1.4Parametry sekcji "SNTP"<br>1.5Parametry sekcji "syslog"                                                                                                    |                                              |
|----------------------------------------------------------------------------------------------------|----------------------------------------------|
| BLOKOWANIE DOSTĘPU DO URZĄDZENIA NIEAUTORYZOWANYM STA                                                                                                    | ACJOM30                                      |
| KONFIGURACJA URZĄDZENIA Z POZIOMU KONSOLI SYSTEMOWEJ                                                                                                    | 31                                           |
| 1Polecenia związane z konfiguracją kanałów E1<br>2Polecenia związane z konfiguracją portów Ethernet<br>3Konfiguracja innych parametrów<br>4Polecenia inne.                                                        |                                              |
| AWARYJNE PRZYWRACANIE DOSTĘPU DO URZĄDZENIA                                                                                                    |                                              |
| DANE TECHNICZNE                                                                                                    |                                              |
| 1 PARAMETRY ELEKTRYCZNE<br>1.IInterfejs liniowy 2048 kbit/s<br>1.2Optyczny interfejs liniowy<br>1.3Interfejs CT cyfrowy asynchroniczny RS-232(V.28)<br>1.4Interfejs cyfrowy Ethernet<br>1.5Parametry mechaniczne. |                                              |
| 2WYMAGANIA ŚRODOWISKOWE<br>2.1Eksploatacja<br>2.2Transport<br>2.3Przechowywanie<br>3ZASILANIE                                                                                                    | 40    40    40    40    40    40    40    41 |

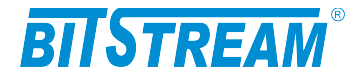

# SPIS RYSUNKÓW

| RYS. 1.PODSTAWOWA KONFIGURACJA PRACY URZĄDZENIA MEGAFOX-E168                    |
|---------------------------------------------------------------------------------|
| RYS. 2.PANEL PRZEDNI URZĄDZENIA9                                                |
| RYS. 3.DIODY SYGNALIZACYJNE10                                                   |
| RYS. 4.WYGLĄD ZŁĄCZA RJ-4510                                                    |
| RYS. 5.NUMERY PORTÓW E110                                                       |
| RYS. 6.OKNO KONFIGURACJI PORTU RS23212                                          |
| RYS. 7.EKRAN PUBLICZNEJ CZĘŚCI BAZY MIB16                                       |
| RYS. 8.OKNO KONFIGURACJI INTERFEJSU ETHERNET17                                  |
| RYS. 9.KONFIGURACJA MASKI SIECI VLAN PORTU ETHERNETOWEGO18                      |
| RYS. 10.OKNO KONFIGURACJI INTERFEJSU E119                                       |
| RYS. 11.OKNO KONFIGURACJI POZOSTAŁYCH PARAMETRÓW URZĄDZENIA19                   |
| RYS. 12. WIDOK OKNA WYBORU USŁUG DOSTĘPNYCH W URZĄDZENIU20                      |
| RYS. 13.WIDOK OKNA WYBORU FILTRÓW ZDARZEŃ GENEROWANYCH PRZEZ<br>URZĄDZENIE      |
| RYS. 14.WIDOK OKNA WYBORU PLIKÓW KONFIGURACYJNYCH URZĄDZENIA 21                 |
| RYS. 15.OKNO MONITOROWANIA PARAMETRÓW URZĄDZENIA22                              |
| RYS. 16.LICZNIKI 15-TO MINUTOWE24                                               |
| RYS. 17.LICZNIKI 24-RO GODZINNE                                                 |
| RYS. 18.KONFIGURACJA PROGÓW25                                                   |
| RYS. 19.OKNO DZIENNIKA ZDARZEŃ26                                                |
| RYS. 20.OKNO FILTRU DZIENNIKA ZDARZEŃ. WYBÓR KRYTERIUM<br>FILTROWANIA           |
| RYS. 21.OKNO FILTRU DZIENNIKA ZDARZEŃ. FILTROWANIE WZGLĘDEM DATY<br>            |
| RYS. 22.OKNO FILTRU DZIENNIKA ZDARZEŃ. FILTROWANIE WZGLĘDEM<br>PRZYCZYNY ALARMU |
| RYS. 23.OKNO FILTRU DZIENNIKA ZDARZEŃ. FILTROWANIE WZGLĘDEM<br>POWAGI ALARMU    |
| RYS. 24.OKNO TESTÓW PRBS                                                        |

| REV. | 2.00 | INSTRUKCJA OBSŁUGI : MEGAFOX-E16 | 2016.03.21 | 4/41 |
|------|------|----------------------------------|------------|------|
|------|------|----------------------------------|------------|------|

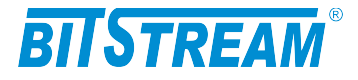

# WYKAZ UŻYTYCH SKRÓTÓW

\_\_\_\_

| SKRÓT | ZNACZENIE                                          |
|-------|----------------------------------------------------|
| ADM   | Add/Drop Multiplexer                               |
| AIS   | Alarm Indication Signal                            |
| BER   | Bit Error Rate                                     |
| CE    | European Conformity                                |
| СТ    | Craft Terminal                                     |
| DC    | Direct Current                                     |
| EMC   | Electromagnetic Compatibility                      |
| EMI   | Electromagnetic Interference                       |
| ESD   | Electrostatic Discharges                           |
| ETSI  | European Telecommunication Standards Institute     |
| HDB3  | High Density Bipolar Code                          |
| IEC   | International Electrotechnical Committee           |
| IEEE  | Institute of Electrical and Electronic Engineering |
| IP    | Internet Protocol                                  |
| ITU–T | International Telecommunication Union-             |
|       | Telecommunication Sector                           |
| LAN   | Local Area Network                                 |
| LED   | Light Emitting Diode                               |
| LOS   | Loss of Signal                                     |
| PRBS  | Pseudo Random Binary Signal                        |
| SDH   | Synchronous Digital Hierarchy                      |
| VLAN  | Virtual Local Area Network                         |
| VID   | VLAN Identyfikator –12bitowy numer sieci VLAN      |
| WAN   | Wide Access Network                                |

| REV. | 2.00 | INSTRUKCJA OBSŁUGI : MEGAFOX-E16 | 2016.03.21 | 5/41 |
|------|------|----------------------------------|------------|------|
|------|------|----------------------------------|------------|------|

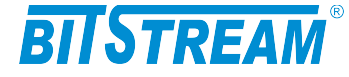

# **INFORMACJE PODSTAWOWE**

## 1 ZGODNOŚĆ Z NORMAMI I ZALECENIAMI

Urządzenie **MEGAFOX-E16** zostało zaprojektowane w oparciu o obowiązujące normy i zalecenia z zakresu transmisji danych, kompatybilności elektromagnetycznej i bezpieczeństwa użytkowania.

### 1.1 Kompatybilność elektromagnetyczna

Urządzenie zostało zaprojektowane w oparciu o normę PN-EN 55022 klasa A, PN-EN-55024. **MEGAFOX-E16** jest sprzętem przeznaczonym do pracy w pomieszczeniach zamkniętych.

Ostrzeżenie: Urządzenie to jest urządzeniem klasy A. W środowisku mieszkalnym może ono powodować zakłócenia radioelektryczne. W takich przypadkach można żądać od jego użytkownika zastosowania odpowiednich środków zaradczych.

#### 1.2 Bezpieczeństwo

**MEGAFOX-E16** jest zaprojektowany w zakresie bezpieczeństwa i użytkowania w oparciu o normę PN-EN-60950.

Konfigurację i instalację urządzenia powinny wykonywać osoby z niezbędnymi uprawnieniami po zapoznaniu się z instrukcją obsługi. Producent nie jest odpowiedzialny za wszelkie zdarzenia wynikłe z niezgodnego z niniejszą instrukcją użytkowania i instalacji.

#### 1.3 Transmisja danych

Funkcje transmisji danych oraz parametry interfejsów komunikacyjnych urządzenia definiują następujące normy i zalecenia.

| ITU-T G.703     | <ul> <li>Parametry interfejsu liniowego o szybkości 2048kbit/s.</li> </ul>                                    |
|-----------------|----------------------------------------------------------------------------------------------------|
| IEEE 802.3-2002 | <ul> <li>Interfejsy Ethernet o szybkości 100/10Mbit/s</li> </ul>                                              |
| IEEE 802.1q, p  | <ul> <li>Definicje mechanizmów sieci VLAN i priorytetów transmisji<br/>sygnałów dla sieci ETHERNET</li> </ul> |
| ITU-T V.28      | – Definicje parametrów fizycznych interfejsu zarządzania CT                                                   |

| REV. | 2.00 | INSTRUKCJA OBSŁUGI : MEGAFOX-E16 | 2016.03.21 | 6/41 |
|------|------|----------------------------------|------------|------|
|------|------|----------------------------------|------------|------|

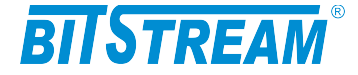

# ZASTOSOWANIA

Urządzenie **MEGAFOX-E16** przeznaczone jest do tworzenia połączeń sieci telekomunikacyjnych z wykorzystaniem łączy światłowodowych o maksymalnym zasięgu do 120km. Urządzenie umożliwia przesłanie kanałów synchronicznych 2048kbit/s w liczbie od jeden do szesnastu oraz tworzenie połączenia sieci lokalnych **LAN** wykonanych w technologii Ethernet o szybkości 10 Mbit/s lub 100 Mbit/s.

# **OPIS FUNKCJONALNY**

# 1 TERMINOLOGIA

Na wstępie wymagają uściślenia pewne terminy, używane w dalszej części opisu.

**PE 1..4** – Jeden z czterech portów Ethernet 10/100Mbit/s.

**E1** – Interfejs zgodny w warstwie fizycznej z zaleceniem ITU-T G.703 i szybkości 2048kbit/s.

**VLÁN-n** – VLAN-n jest umowną nazwą nadaną sieci podpiętej do danego portu Ethernet w posiadającą znacznik o numerze **VID**.

**Maska VLAN** – maska bitowa reprezentująca wszystkie dostępne sieci VLAN, umożliwiająca wybór dowolnej kombinacji sieci dostępnych dla danego portu Ethernet.

# 2 FUNKCJE I ZASTOSOWANIA

**MEGAFOX-E16** jest urządzeniem spełniającym wszystkie podstawowe funkcje multipleksera PDH, który umożliwia transmisję do szesnastu niezależnych połączeń strumienia o przepływności 2048 kbit/s poprzez dwu lub jednowłóknowe łącze światłowodowe. Wersja podstawowa urządzenia wyposażona jest w 8 portów E1. Rozbudowa urządzenia polega na włożeniu dodatkowych kart 4xE1 do gniazd znajdujących się na panelu przednim urządzenia.

Urządzenie **MEGAFOX-E16** realizuje następujące funkcje:

- 1) Multipleksowanie/ demultipleksowanie strumieni synchronicznych obecnych na portach **E 1..16** poprzez optyczny port liniowy;
- 2) Nadzór i utrzymanie ruchu na portach składowych E1 i liniowym;
- 3) Nadzór i konfigurację urządzenia z wykorzystaniem agenta SNMP;

| REV. | 2.00 | INSTRUKCJA OBSŁUGI : MEGAFOX-E16 | 2016.03.21 | 7/41 |
|------|------|----------------------------------|------------|------|
|------|------|----------------------------------|------------|------|

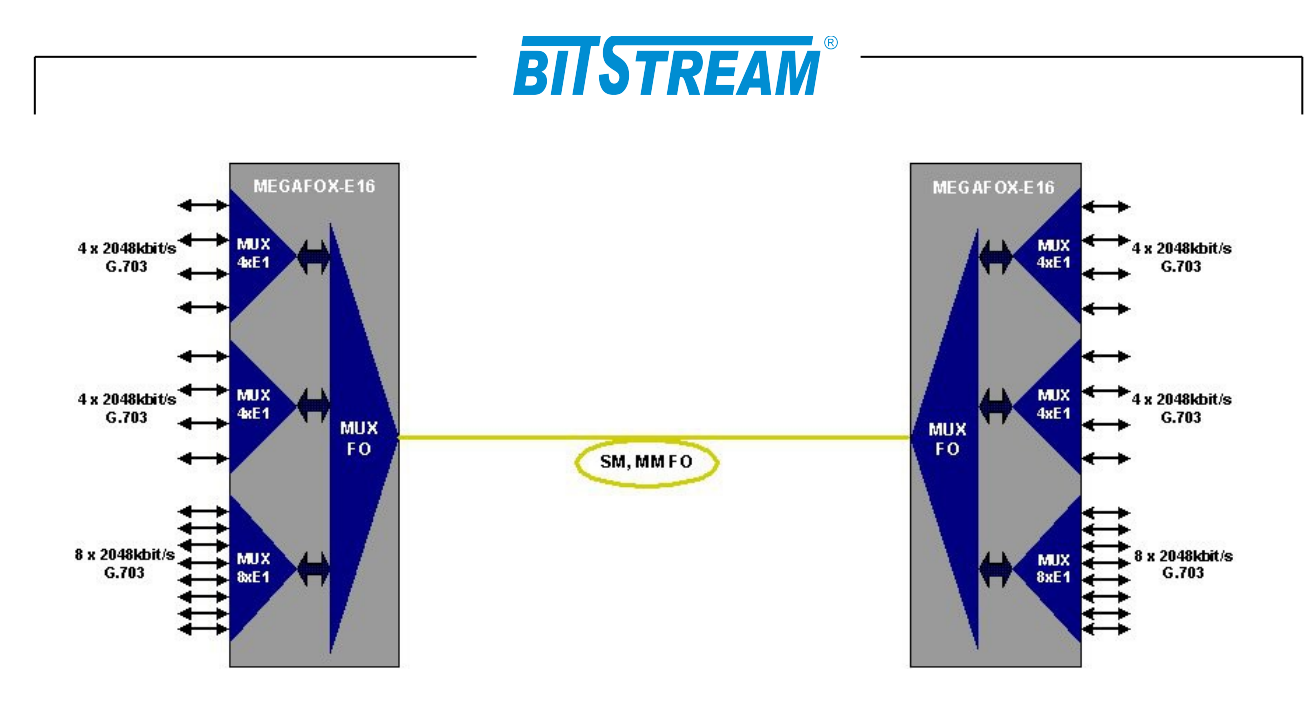

Rys. 1. Podstawowa konfiguracja pracy urządzenia MEGAFOX-E16

Na rysunku 1 została przedstawiona typowa konfiguracja pracy urządzenia **MEGAFOX-E16**. Urządzenie umożliwia transport strumieni niższego rzędu 2048kbit/s poprzez dwu lub jedno włóknowe łącze światłowodowe.

3.3.1 Porty E1

Urządzenie **MEGAFOX-E16** wyposażone jest w szesnaście interfejsów E1 o szybkości 2048kbit/s zgodne w warstwie fizycznej z zaleceniem ITU-T G.703. Brak obecności sygnału na porcie lub obecność sygnału inhibicji AIS sygnalizują diody wbudowane w gniazda portów E1. Kolor czerwony oznacza zanik sygnału, miganie zielonej diody oznacza detekcję sygnału AIS. Dodatkowo zebrane stany alarmowe sygnalizuje czerwona dioda **ERROR** na panelu przednim. Miganie czerwonej diody ERROR oznacza zanik sygnału lub utratę synchronizacji ramki w porcie optycznym.

W celach testowych możliwe jest zapięcie pętli na interfejsie E1. Dostępne są pętle lokalne w kierunku do urządzenia zdalnego oraz pętle zdalne w kierunku do lokalnego interfejsu E1. Umożliwiają one sprawdzenie stanu linii i poprawności doprowadzenia łącza do urządzenia.

## 3.3.2 Port optyczny

Urządzenie **MEGAFOX-E16** wyposażone jest w optyczny interfejs liniowy o szybkości 155 Mbit/s. W celu uprzypadkowienia sygnału stosowany jest układ "scramblera". Brak obecności sygnału na porcie, jego niepoprawną strukturę lub obecność sygnału inhibicji AIS sygnalizuje dioda **ERROR** na panelu przednim.

| REV. | 2.00 | INSTRUKCJA OBSŁUGI : MEGAFOX-E16 | 2016.03.21 | 8/41 |
|------|------|----------------------------------|------------|------|
|------|------|----------------------------------|------------|------|

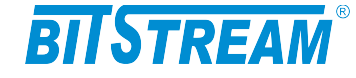

# **3 ZŁĄCZA I SYGNALIZACJA**

3.1 Panel przedni urządzenia

Na rysunku 2 został przedstawiony panel przedni urządzenia MEGAFOX-E16.

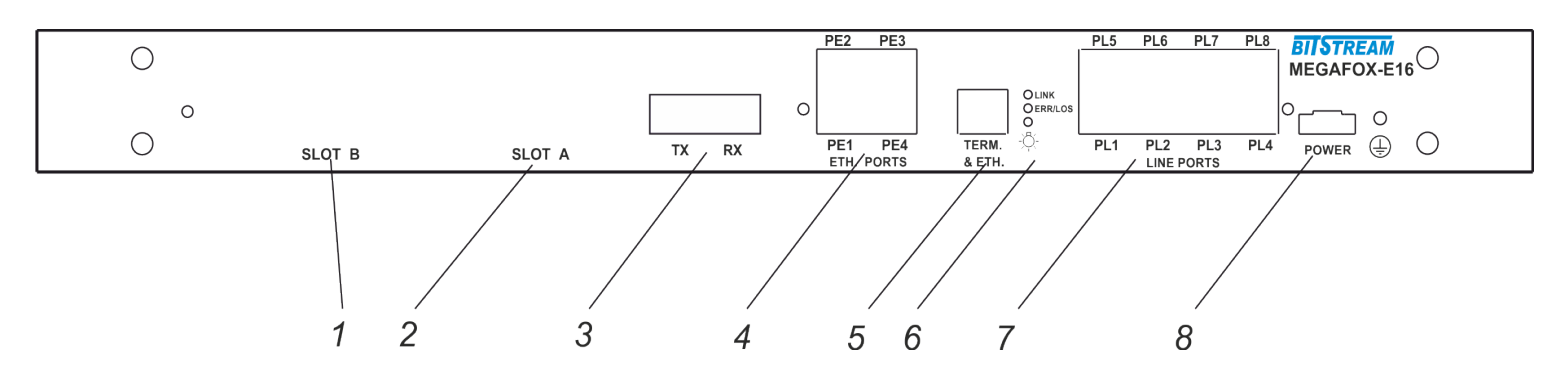

Rys. 2. Panel przedni urządzenia

Oznaczenie symboli:

- 1 slot A karty portów liniowych E1;
- 2 slot B karty portów liniowych E1;
- 3 złącze interfejsu optycznego;
- 4 złącze portów Ethernet;
- 5 złącze zarządzania(Ethernet + RS232);
- 6 diody sygnalizacyjne;
- 7 złącze portów liniowych E1;

W przypadku instalacji dodatkowych kart modułów E1 jako pierwszy należy obsadzić slot A.

Na złączu nadzoru TERM (4) dostępny jest zarówno interfejs Ethernet (1-2 TXD, 3-6 RXD) jak również port RS-232 (7-TXD, 8-RXD, 5-GND) do podłączenia lokalnej konsoli. Można wykorzystać oba interfejsy stosując rozgałęźnik styku RJ-45. Opis złącz znajduje się w punkcie 3.3 instrukcji.

Na panelu przednim znajduje się również złącze typu SC do podłączenia interfejsu optycznego do dwu lub jedno włóknowej linii światłowodowej.

Podczas uruchamiania urządzenia sygnalizuje ono na diodach kanałów E1 swój status. Pasek postępu informuje o etapie ładowania do pamięci pliku megamux.bin. W przypadku braku pliku lub jego uszkodzeniu wszystkie diody sygnalizacyjne migają z interwałem 1 sekunda. Urządzenia również wyświetla wyniki testów sprzętowych. Miganie diody systemowej ERROR zaraz po załadowaniu plików systemowych oznacza błąd sprzętowy. Numer błędu wyświetlany jest przez 2 sekundy na diodach sygnalizacyjnych.

## 3.2 Oznaczenie diod sygnalizacyjnych

Na rysunku 3 zostały przedstawione diody sygnalizacyjne umieszczone na panelu przednim urządzenia oraz ich oznaczenie.

| REV. | 2.00 | INSTRUKCJA OBSŁUGI : MEGAFOX-E16 | 2016.03.21 | 9/41 |
|------|------|----------------------------------|------------|------|
|      |      |                                  |            |      |

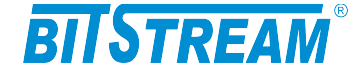

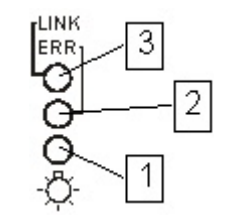

Rys. 3. Diody sygnalizacyjne

Oznaczenie diod sygnalizacyjnych:

- 1 wskaźnik zasilania;
- 2 wskaźnik błędu w urządzeniu;
- 3 wskaźnik aktywności połączenia na porcie zarządzania Ethernet;

Błąd (czerwona dioda sygnalizacyjna 2) jest sygnalizowany w urządzeniu w następujących przypadkach:

- w przypadku wykrycia LOS zaniku sygnału na wejściu odbiornika optycznego (miganie diody);
- w przypadku wykrycia LOS zaniku sygnału na wejściu odbiornika portu E1;
- w przypadku wykrycia sygnału AIS od strony interfejsu zbiorczego;
- w przypadku przekroczenia progów dla statystyk jakościowych łącza optycznego lub E1 zgodnych z G.826;
  - 3.3 Opis złącz urządzenia MEGAFOX

Wszystkie złącza (oprócz portu optycznego i zasilania) znajdujące się w urządzeniu MEGAFOX, to złącza typu RJ-45. Jego wygląd przedstawiony jest na rysunku 4.

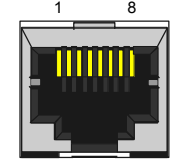

Rys. 4. Wygląd złącza RJ-45

Rozmieszczenie poszczególnych sygnałów dla złącz RJ-45 przedstawia tabela.

W przypadku rozbudowy urządzenia o kolejne moduł E1 numery kanałów E1 przypisanych poszczególnym portom przedstawione są na rysunku poniżej:

| PL3 | PL4 |   | PL3 | PL4 |
|-----|-----|---|-----|-----|
| 15  | 16  |   | 11  | 12  |
| 13  | 14  |   | 9   | 10  |
| PL1 | PL2 | · | PL1 | PL2 |
| SLO | ТВ  |   | SLO | ΤА  |

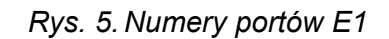

| REV.2.00INSTRUKCJA OBSŁUGI : MEGAFOX-E162016.03.2110 |
|------------------------------------------------------|
|------------------------------------------------------|

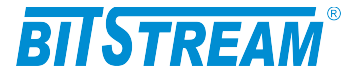

| RODZAJ ZŁĄCZA: E1     |         |                        |
|-----------------------|---------|------------------------|
| Numer końcówki        | Nazwa   | Opis                   |
|                       | sygnału | -                      |
| 1 (biało pomarańczo.) | RxĀn    |                        |
| 2 (pomarańczowy)      | RxBn    | Odbiornik kanału n     |
| 4 (niebieski)         | TxAn    | Nadajnik kanału n      |
| 5 (biało niebieski)   | TxBn    | -                      |
| RODZAJ ZŁĄCZA: RS-23  | 32      |                        |
| 7                     | RXD*    | Wyjście sygnału RS-232 |
| 8                     | TXD**   | Wejście sygnału RS-232 |
| 5                     | GND     | Masa sygnału           |
| 1,2,3,6               | NC      | Nie podłączać          |
| RODZAJ ZŁĄCZA: Ether  | net     |                        |
| 1 (biało pomarańczo.) | TXAn    |                        |
| 2 (pomarańczowy)      | TXBn    | Nadajnik kanału n      |
| 3 (biało zielony)     | RXAn    | Odbiornik kanału n     |
| 6 (zielony)           | RXBn    |                        |

n – numer kanału E1 (1-8) bądź Ethernet (1-4)

\* Dla interfejsu DCE oznaczenie RxD oznacza wyjście nadajnika

\*\* Dla interfejsu DCE oznaczenie TxD oznacza wejście odbiornika

# Instalacja i obsługa

## **1 ZASILANIE**

Multiplekser **MEGAFOX-E16** zasilany jest napięciem stałym o wartości znamionowej w zakresie 36-60 V. Napięcie stałe może być podane z zewnętrznego zasilacza napięcia stałego dostarczanego na zamówienie przez producenta lub bezpośrednio z zasilania stacyjnego.

Zasilanie należy doprowadzić do gniazda zasilającego poprzez odpowiednio zakończony kabel zasilający. Biegunowość napięcia zasilającego jest dowolna. Uziemienie należy podłączyć do zacisku uziemiającego na obudowie. Przewód uziemiający powinien mieć małą impedancję dla wielkich częstotliwości.

| REV. | 2.00 | INSTRUKCJA OBSŁUGI : MEGAFOX-E16 | 2016.03.21 | 11/41 |
|------|------|----------------------------------|------------|-------|
|------|------|----------------------------------|------------|-------|

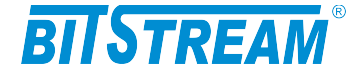

# 2 PIERWSZE URUCHOMIENIE

Urządzenie po każdym włączeniu przeprowadza podstawowe testy znajdujących się w urządzeniu bloków wysyłając wyniki przez interfejs konfiguracyjny RS232. Aby zobaczyć wyniki testów należy podłączyć kabel RS232 (RJ45-DB9) do złącza konfiguracyjnego RS232 urządzenia oraz do wolnego portu komputera. Następnie na komputerze należy uruchomić dowolny terminal RS232, najlepiej obsługujący tryb pracy VT100. Podczas konfiguracji terminala ustawiamy następujące parametry:

- Przepływność 9600
- 8 bitów danych
- Brak bitu parzystości
- Jeden bit stopu
  - Sterowanie przepływem wyłączone.

Przykładowa konfiguracja dla systemowego programu "HeperTerminal" widoczna jest na rysunku Rys. 5.

| Właściwości: COM1                   |                | ? 🛛     |
|-------------------------------------|----------------|---------|
| Ustawienia portu                    |                |         |
|                                     |                | _       |
| Liczba <u>b</u> itów na<br>sekunde: | 9600 💌         |         |
|                                     |                |         |
| Bity <u>d</u> anych:                | 8              |         |
| P <u>a</u> rzystość:                | Brak 💌         |         |
| Diverserve                          |                |         |
| Βιτ <u>γ s</u> τορυ:                | 1              |         |
| St <u>e</u> rowanie<br>przepływem:  | Brak 💌         |         |
|                                     |                |         |
|                                     | Przywróć domy: | ślne    |
|                                     |                |         |
| 0                                   | K Anuluj ⊇a    | astosuj |

Rys. 6. Okno konfiguracji portu RS232

Po uruchomieniu terminala i podłączeniu urządzenia do kabla RS232 włączamy zasilanie urządzenia i obserwujemy wyniki. Dla poprawnego działania urządzenia wszystkie komunikaty o testach muszą kończyć się wynikiem pozytywnym. Okno zawiera dodatkowo parametry konfiguracji sieciowej urządzenia, których znajomość jest potrzebna do nawiązania połączenia z urządzeniem.

| REV. 2.00 INSTRUKCJA OBSŁUGI : MEGAFOX-E16 2016.03.21 | 12/41 |
|-------------------------------------------------------|-------|
|-------------------------------------------------------|-------|

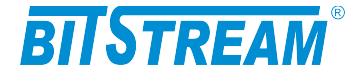

# **3** KONFIGURACJA PODSTAWOWYCH PARAMETRÓW **MEGAFOX-E16**

Dla prawidłowej pracy urządzenia konieczna jest wstępna konfiguracja takich parametrów jak adres IP, maska podsieci, adres bramy oraz opcjonalnie adres MAC kontrolera ethernetowego. Parametry te zawarte są w pliku systemowym "server.ini". Dokładny opis konstrukcji pliku oraz składni poleceń znajduje się w rozdziale "Pliki systemowe". Nowe urządzenie posiada następujące domyślne ustawienia parametrów sieciowych. Adres IP=10.2.100.3, maska podsieci 0.0.0.0 oraz adres domyślnej bramy 0.0.0.0.

Plik zawierający parametry konfiguracyjne można umieścić w urządzeniu korzystając z dowolnego klienta FTP.

# Wprowadzenia nowych ustawień dla urządzenia można dokonać na trzy sposoby:

- zmieniając adres IP komputera, z którego przeprowadzana jest konfiguracja na zakres adresów zgodnych z domyślnym adresem urządzenia MEGAFOX np. 10.2.0.253 – maska 255.255.0.0

z zastosowaniem połączenia ppp przez interfejs RS-232;

- z poziomu konsoli systemowej.

# 4 ROZBUDOWA URZĄDZENIA O DODATKOWE MODUŁY E1

Urządzenie **MEGAFOX-E16** w podstawowej wersji wyposażone jest w osiem portów E1. Mulitplekser posiada możliwość rozbudowy o dodatkowe dwa czteroportowe moduły portów E1.

W przypadku rozbudowy urządzenia o dodatkowy moduł E1 w pierwszej kolejności należy obsadzić slot A.

# 5 KONFIGURACJA POŁĄCZENIA PPP

Połączenie ppp służy do niskopoziomowego dostępu do urządzenia w celu np. lokalnej aktualizacji oprogramowania.

Konfiguracja połączenia ppp została opisana w dokumencie **ppp.pdf** znajduącym się pod adresem <u>www.bitstream.com.pl</u> w dziale "pliki do pobrania".

# 6 KONFIGURACJA PARAMETRÓW POŁĄCZENIA KLIENTA FTP

Dla połączenia się klientem FTP z urządzeniem konieczna jest znajomość adresu IP urządzenia, nazwy użytkownika oraz hasła. Domyślna nazwa użytkownika oraz hasło to "root", "root". W trakcie pierwszej konfiguracji należy zmienić nazwę użytkownika i hasło, aby uniemożliwić nieautoryzowany dostęp do urządzenia. Pozostałe opcje są specyficzne dla użytego klienta FTP.

| REV. | 2.00 | INSTRUKCJA OBSŁUGI : MEGAFOX-E16 | 2016.03.21 | 13/41 |
|------|------|----------------------------------|------------|-------|
|------|------|----------------------------------|------------|-------|

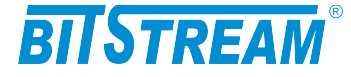

# 7 SYGNALIZACJA STANÓW ALARMOWYCH

Istnieje kilka sposobów przekazania informacji na temat stanu urządzenia:

- Czerwona dioda świecąca na przedniej ściance urządzenia sygnalizująca wystąpienie jednego ze stanów alarmowych. Szczegółowiej opisana w punkcie 3.3.1 i 3.3.2
- 2). Strona "Monitorowanie" na wbudowanych stronach WWW urządzenia;
- 3). Polecenie 'show' dostępne z konsoli lub Telnetu;
- 4). Odpytanie odpowiednich pól za pomocą dowolnej przeglądarki SNMP;

Sygnalizowane są takie alarmy jak:

**LOS (Loss of signal)** – Sygnalizacja utraty sygnału na porcie E1. Może np. oznaczać wypięcie kabla lub awarię urządzenia współpracującego.

Z poziomu strony WWW LOS sygnalizowany jest w kolorze czerwonym. Kolor czerwony oznacza utratę sygnału na porcie E1.

AlS (Alarm Indication Signal) – Sygnalizacja Alarmu generowanego przez urządzenie przyłączone na kanale E1. Sygnał może być generowany przez dowolne urządzenie do którego MEGAFOX-E16 jest podłączony. Z poziomu strony WWW AIS sygnalizowany jest w kolorze żółtym.

**ES SES –** Przekroczenie progu wywołującego alarm dla liczników jakościowych ES i SES kanałów E1.

| REV. | 2.00 | INSTRUKCJA OBSŁUGI : MEGAFOX-E16 | 2016.03.21 | 14/41 |
|------|------|----------------------------------|------------|-------|
|------|------|----------------------------------|------------|-------|

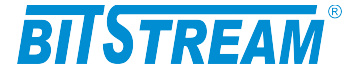

# Zarządzanie

Zarządzanie urządzenia wykorzystuje protokoły HTTP oraz SNMP i możliwe jest przez dedykowany port Ethernet urządzenia. Dodatkowo dostęp do niektórych parametrów urządzenia dostępny jest przez usługę <u>telnet</u>. Zestaw komend jest identyczny jak w przypadku konsoli systemowej urządzeń MegaFox (patrz rozdział 10).

Port RS232 urządzenia umożliwia pierwszą konfigurację oraz nadanie adresu IP dla modułu zarządzania oraz konfigurację innych podstawowych parametrów urządzenia. Interfejs obsługuje również protokół PPP.

# **SNMP (Simple Network Management Protocol)**

SNMP jest obecnie najczęściej stosowanym protokołem komunikacyjnym używanym do zarządzania urządzeniami i sieciami komputerowymi.

Dzięki wielu zaletom takim jak łatwość implementacji, dostępność wielu aplikacji opartych na tym protokole i niewielkim wymaganiom odnośnie sprzętu protokół ten zyskał szerokie poparcie. Protokół SNMP jest stosowany w wielu popularnych platformach zarządzania- np. OpenView(HP), NetManager, Solstice (Sun), NetView (IBM), Transcend(3Com), Spectrum.

SNMP używa do przesyłania pakietów datagramów **UDP** (User Datagram Protocol). Opis protokołu SNMP zawarty jest w zaleceniu RFC 1157.

Integralną częścią systemu zarządzania opartego na protokole SNMP jest zawsze menedżer zarządzania – aplikacja zarządzająca siecią oraz bazy danych MIB (Management Information Base) i agenci instalowani w poszczególnych węzłach sieci. Agent zarządzania zawarty jest w każdym urządzeniu **MEGAFOX-E16**.

W urządzeniu **MEGAFOX-E16** zawarta jest publiczna i prywatna część bazy danych MIB. W skład publicznej części opisanej w zaleceniu RFC 1213 wchodzi grupa *system* na podstawie której wykrywana jest aktywność agenta SNMP. W części prywatnej bazy danych zawarte są zmienne konfiguracyjne i monitorujące pracę urządzenia **MEGAFOX-E16**. Opis bazy danych urządzenia zawarty jest w dołączanym pliku zgodnym z notacją ASN.1.

| REV. | 2.00 | INSTRUKCJA OBSŁUGI : MEGAFOX-E16 | 2016.03.21 | 15/41 |
|------|------|----------------------------------|------------|-------|
|------|------|----------------------------------|------------|-------|

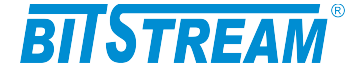

# Opis GUI dostępnego przez przeglądarkę WWW

# 1 LOGOWANIE

Aby zalogować się do urządzenia, należy uruchomić przeglądarkę internetową. Następnie w oknie wyboru adresu należy wpisać adres IP urządzenia **MEGAFOX-E16**. Jeśli adres jest poprawny, połączenie z urządzeniem jest aktywne oraz wszystkie parametry są skonfigurowane poprawnie, na ekranie przeglądarki pojawi się ekran powitalny urządzenia.

Dla ochrony przed nieautoryzowanym dostępem, dostęp do **MEGAFOX-E16** może być chroniony hasłem. W przypadku aktywności hasła, ekranem powitalnym jest ekran monitu o hasło. Po wprowadzeniu poprawnego hasła przejdziemy do głównej strony **MEGAFOX-E16**.

| ia.    | sysDescr    | Agent SNMPv1      | 1     | Onis urządzenia                                                        |
|--------|-------------|-------------------|-------|------------------------------------------------------------------------|
| - 101  | 5,556561    |                   | 1     |                                                                        |
| 154    | sysObjectID | 1.3.6.1.4.1.19829 |       | OID poddrzewa<br>MegaMux                                               |
| nie    | sysUpTime   | 3900              |       | Liczba setnych części<br>sekundy od momentu<br>reinicjalizacji systemu |
|        | sysContact  |                   | Zmień | Kontakt do osoby od<br>danego urządzenia                               |
| zeń    | sysName     |                   | Zmień | Administracyjnie<br>przypisana nazwa<br>danego węzła                   |
|        | sysLocation |                   | Zmień | Opis gdzie fizycznie<br>znajduje się<br>urządzenie                     |
| 1.2007 | sysServices | 1                 |       | Zakodowana<br>informacja o usługach<br>pełnionych przez<br>urządzenie  |

# 2 PRZEGLĄDANIE PUBLICZNEJ CZĘŚCI BAZY MIB

Rys. 7. Ekran publicznej części bazy MIB

| REV. | 2.00 | INSTRUKCJA OBSŁUGI : MEGAFOX-E16 | 2016.03.21 | 16/41 |
|------|------|----------------------------------|------------|-------|
|------|------|----------------------------------|------------|-------|

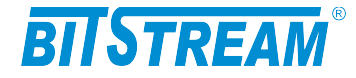

W części publicznej dostępne dla użytkownika są następujące parametry:

- 1) sysDescription Opis urządzenia;
- 2) sysObjectID OID-identyfikator poddrzewa MEGAFOX-E16;
- 3) sysUpTime Liczba setnych części sekundy od momentu reinicjalizacji systemu;
- 4) sysContact Kontakt do osoby od danego urządzenia;
- 5) sysName Administracyjnie przypisana nazwa danego węzła;
- 6) sysLocation Opis gdzie fizycznie znajduje się urządzenie;
- 7) sysServices Zakodowana informacja o usługach pełnionych przez urządzenie.

# **3** KONFIGURACJA I MONITOROWANIE URZĄDZENIA W PRYWATNEJ CZĘŚCI BAZY **MIB**

| BITSTREAM                                            | Konfiguracja interfejsów Ethernet |                              |       |  |
|------------------------------------------------------|-----------------------------------|------------------------------|-------|--|
| MENU<br>MEGAFOX-E16                                  | Interfejsy Ethernet               | Konfigurator                 |       |  |
| Mih II                                               | Tryb pracy-port1                  | Autonegocjacja               | Zmień |  |
| Konfiguraçia                                         | Tryb pracy-port2                  | Autonegocjacja               | Zmień |  |
| Kuringuracja                                         | Tryb pracy-port3                  | Autonegocjacja               | Zmień |  |
| Interfejsy Ethernet                                  | Tryb pracy-port4                  | Autonegocjacja               | Zmień |  |
| <ul> <li>Interfejsy E1</li> </ul>                    | MDI/MDIX-port1                    | Auto                         | Zmień |  |
| • Inne                                               | MDI/MDIX-port2                    | Auto                         | Zmień |  |
| • Pliki                                              | MDI/MDIX-port3                    | Auto                         | Zmień |  |
| Monitorowanie                                        | MDI/MDIX-port4                    | Auto                         | Zmień |  |
| <ul> <li>Statystyki Ethernet</li> </ul>              | Aktywność VLAN w urządzeniu       | NIE                          | Zmień |  |
| <ul> <li>Statystyki E1</li> </ul>                    |                                   |                              |       |  |
| <ul> <li>Statystyki FO</li> <li>Provotuli</li> </ul> | Ograniczenie przepływnosci-port1  | Bez ograniczen               | Zmień |  |
| <ul> <li>Fozostale</li> </ul>                        | Ograniczenie przepływnosci-port2  | Bez ograniczen               | Zmień |  |
| Dziennik zdarzeń                                     | Ograniczenie przepływnosci-port3  | Bez ograniczen               | Zmień |  |
| Testy                                                | Ograniczenie przepływnosci-port4  | Bez ograniczen               | Zmień |  |
| Kontakt                                              | Starzenie się adresów             | 30                           | Zmień |  |
| Wersja:                                              | Broadcast storm protection        | NIE                          | Zmień |  |
| M-26, F-5, U-7<br>\$N = 698 (698)                    | Flow control                      | NIE                          | Zmień |  |
| GUI: 1.05 4.08.2009<br>imietestowe                   | Konfiguracja domyślna             | Ustaw                        |       |  |
|                                                      | Dedatkava informacia mai          | ina uzuskać w sustemie nomor |       |  |

### 3.1 Konfiguracja interfejsów Ethernet

Rys. 8. Okno konfiguracji interfejsu Ethernet

Podstawowa konfiguracja portu Ethernet obejmuje:

- Ustawienie szybkości pracy oraz trybu pracy
- Ustawienie aktywności sieci VLAN dla danego portu

| REV. 2.00 INSTRUKCJA OBSŁUGI : MEGAFOX-E16 2016.0 | .21 17/41 | ¥1 |
|---------------------------------------------------|-----------|----|
|---------------------------------------------------|-----------|----|

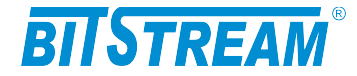

- Numeru sieci VLAN dla portu Ethernet
- Ustawienie przynależności do danego VLAN

Dodatkowo dla portu każdego portu Ethernet można ustawić ograniczenie przepływności portu w zakresie od 32kbit/s do 8192kbit/s. Możliwa jest również modyfikacja czasu starzenia adresów w tablicy adresów MAC oraz ograniczenia ruchu ramek rozgłoszenia.

### 3.2 Konfiguracja sieci VLAN

Dla każdego portu Ethernetowego może być przypisany numer VLAN oraz maska VLAN. Numer VLAN oznacza numer sieci dopiętej do danego portu. Ramki Ethernetowe odbierane przez dany port są stemplowane numerem VID przyporządkowanym danemu numerowi sieci VLAN, co umożliwia dalszą identyfikację z jakiej sieci pochodzi dana ramka.

Konfiguracja sieci VLAN polega na wybraniu numeru VLAN przyporządkowanemu danemu portowi. Dostępne są numery od 1 do 15.

W celu ustalenia przynależności danego port do określonego VLAN należy ustalić maskę numerów sieci VLAN.

|       | 2. V |                                                                                                    |      | 10 I 20 |      |      | Ma   | iski VL. | AN   |         | y    | y    |        |      |      |      |
|-------|------|----------------------------------------------------------------------------------------------------|------|---------|------|------|------|----------|------|---------|------|------|--------|------|------|------|
|       | 0    | 1                                                                                                    | 2    | 3       | 4    | 5    | 6    | 7        | 8    | 9       | 10   | 11   | 12     | 13   | 14   | 15   |
| Port1 |      | ~                                                                                                    |      |         |      |      |      |          |      |         |      |      |        |      |      |      |
| Port2 |      |                                                                                                    |      |         |      |      |      |          |      |         |      |      |        |      |      |      |
| Port3 |      |                                                                                                    |      |         |      |      |      |          |      |         |      |      |        |      |      |      |
| Port4 |      | <ul> <li>Image: A start of the start of the start of</li></ul> |      |         |      |      |      |          |      |         |      |      |        |      |      |      |
| VID   | 4001 | 4002                                                                                                    | 4003 | 4004    | 4005 | 4006 | 4007 | 4008     | 4009 | 4010    | 4011 | 4012 | 4013   | 4014 | 4015 | 4016 |
|       |      |                                                                                                    |      |         |      |      |      |          |      |         |      |      |        |      |      |      |
|       |      | or                                                                                                    |      | Anul    |      |      |      |          |      | lomuála | in   | 7    | 135000 | -    |      |      |

#### Maski VLAN przydzielone do portow

Rys. 9. Konfiguracja maski sieci VLAN portu ethernetowego.

Należy zwrócić uwagę, że nadany numer VLAN dla portu jest umownym numerem sieci VLAN, nie jest faktycznym numerem VID dostępnym w ramce. Rzeczywisty numer VID nadawany w urządzeniu dostępny jest w polu VID okna nadawania masek. Wartości numerów VID można konfigurować po naciśnięciu przycisku "Zaawansowane".

## 3.3 Konfiguracja interfejsów E1

Podstawowa konfiguracja interfejsów E1 obejmuje:

- 1) Aktywność kanałów
- 2) Ustawienie pętli testowej lokalnej (w kierunku urządzenia zdalnego)
- 3) Ustawienie pętli testowej zdalnej (w kierunku lokalnego interfejsu E1)

| REV. | 2.00 | INSTRUKCJA OBSŁUGI : MEGAFOX-E16 | 2016.03.21 | 18/41 |
|------|------|----------------------------------|------------|-------|
|------|------|----------------------------------|------------|-------|

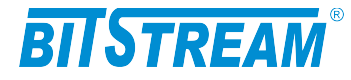

| BITSTREAM                                                                                                    |                                                        |                                              |                |
|----------------------------------------------------------------------------------------------------|--------------------------------------------------------|----------------------------------------------|----------------|
| MENU<br>MEGAFOX-E16                                                                                                    | Konfiguracja interfejsów E1                            |                                              |                |
| Mib II                                                                                                    | Totorfoiny Et                                          |                                              |                |
| Konfiguracja                                                                                                    | Aktywność kanałów                                      | 1-8,                                         | Zmień          |
| <ul> <li>Interfejsy Ethemet</li> <li>Nazwy portów Ethemet</li> <li>Interfejsy E1</li> <li>Inne</li> <li>Pliki</li> </ul> | Pętle lokalne<br>Pętle zdalne<br>Konfiguracja domyślna | 3-4,<br>-<br>Ustaw                           | Zmień<br>Zmień |
| Monitorowanie<br>Statystyki Ethemet<br>Statystyki Et<br>Statystyki FO<br>Pozostale                                       | Dodatkove info                                         | rmacje možna uzyskać v systemie <u>pom</u> r | <u>202</u>     |
| Dziennik zdarzeń                                                                                                    |                                                        |                                              |                |
|                                                                                                    |                                                        |                                              |                |
| Kontakt                                                                                                    |                                                        |                                              |                |
| Wersja:<br>M-26, F-5, U-7<br>\$N = 698 (698)<br>GUI: 1.05 4.08.2009<br>imietestowe                                       |                                                        |                                              |                |

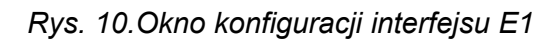

# 3.4 Konfiguracja pozostałych parametrów

|             | Zapis i aktualizacja w systemie<br>następuje po naciśnięciu czerwu | poniższych parametrów<br>onego przycisku 'Zapisz'.                                                   |       |  |  |  |  |  |  |
|-------------|--------------------------------------------------------------------|----------------------------------------------------------------------------------------------------|-------|--|--|--|--|--|--|
|             | Parametry w innych zakładkach<br>zapisywane są do plików konfig    | parameury w innych zakładkach przeglądarki<br>zapisywane są do plików konfiguracyjnych automatycznie |       |  |  |  |  |  |  |
|             | Nazwa urządzenia (sysName)                                         | imietestowe                                                                                          | Zmień |  |  |  |  |  |  |
|             | Zegar systemowy                                                    | 3:37.56 21/1/2008                                                                                    | Zmień |  |  |  |  |  |  |
|             | Adres IP                                                           | 10.2.100.3                                                                                           | Zmień |  |  |  |  |  |  |
| hemet       | Maska podsieci                                                     | 0.0.0.0                                                                                              | Zmień |  |  |  |  |  |  |
| iw Ethernet | Brama sieciowa                                                     | 0.0.0.0                                                                                              | Zmień |  |  |  |  |  |  |
|             | Adres IP zarządcy SNMP (TRAP)                                      | 10.2.0.4                                                                                             | Zmień |  |  |  |  |  |  |
|             | Port IP zarządcy SNMP (TRAP)                                       | 162                                                                                                  | Zmień |  |  |  |  |  |  |
|             | Community name                                                     |                                                                                                    | Zmień |  |  |  |  |  |  |
|             | Adres IP serwera email                                             | 0.0.0.0                                                                                              | Zmień |  |  |  |  |  |  |
|             |                                                                    |                                                                                                    |       |  |  |  |  |  |  |
|             | (synchronizacja czasu)                                             | 158.43.128.33                                                                                        | Zmień |  |  |  |  |  |  |
|             | Adres IP serwera syslog                                            | 0.0.0.0                                                                                              | Zmień |  |  |  |  |  |  |
|             | Port IP serwera syslog                                             | 514                                                                                                  | Zmień |  |  |  |  |  |  |
|             | Aktywne usługi                                                     | 255                                                                                                  | Zmień |  |  |  |  |  |  |
|             | Filtry zdarzeń i usług                                             | 65535                                                                                                | Zmień |  |  |  |  |  |  |
|             | Hasło                                                              |                                                                                                    | Zmień |  |  |  |  |  |  |
|             | Informacje dodatkowe 🛛 🗤                                           | 'yświetl                                                                                             |       |  |  |  |  |  |  |
| 009         | Zapisywanie danych do pliku                                        | Zapisz                                                                                               |       |  |  |  |  |  |  |

# Rys. 11.Okno konfiguracji pozostałych parametrów urządzenia

| REV. | 2.00 | INSTRUKCJA OBSŁUGI : MEGAFOX-E16 | 2016.03.21 | 19/41 |  |
|------|------|----------------------------------|------------|-------|--|
|------|------|----------------------------------|------------|-------|--|

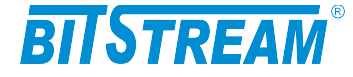

Dodatkowymi parametrami możliwymi do ustawienia w urządzeniu są :

- Nazwa urządzenia w postaci ciągu tekstowego
- Czas i data
- Adres IP dla urządzenia
- Maska podsieci
- Brama sieciowa
- CommunityName

Nazwa - klucz zgodnie z którym obsługiwane są zapytania SNMP. Za pomocą klucza można zablokować dostęp do urządzenia z wykorzystaniem protokołu SNMP przez niepowołane osoby. Domyślnie hasło jest wyłączone.

- Adres IP komputera zarządzającego tj. adres IP stacji, do której będą wysyłane powiadomienia o awariach (rozkazy TRAP SNMP). Konfiguracja parametru odbywa się tylko z poziomu sesji ftp.
- Port, na który będą wysyłane komunikaty do zarządcy
- Adres IP serwera pocztowego, do którego będą przesyłane protokołem SMTP informacje alarmowe
- Adres email odbiorcy
- Adres IP serwera czasu, z którym synchronizowany będzie czas lokalnego zegara czasu rzeczywistego
- Adres IP serwera syslog
- Numer portu serwera syslog
- Aktywne usługi w urządzeniu
- Filtry zdarzeń i usług
- Hasło dla urządzenia

Wszystkie podane parametry po wciśnięciu przycisku 'Zapisz' zostaną zapisane w pliku 'server.ini'. Plik można również dowolnie modyfikować z poziomu sesji FTP.

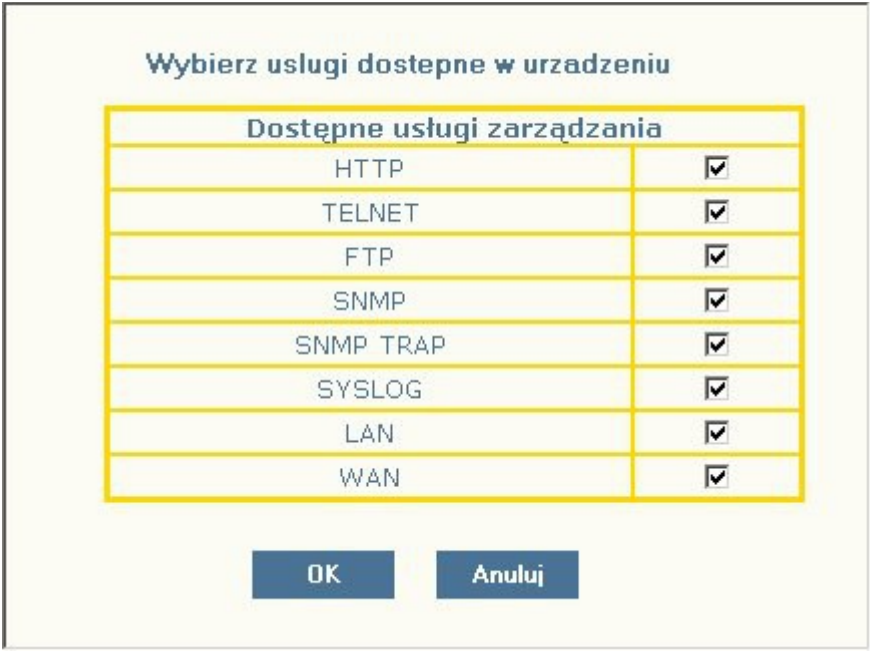

Rys. 12. Widok okna wyboru usług dostępnych w urządzeniu

| REV. | 2.00 | INSTRUKCJA OBSŁUGI : MEGAFOX-E16 | 2016.03.21 | 20/41 |
|------|------|----------------------------------|------------|-------|
|      |      |                                  |            |       |

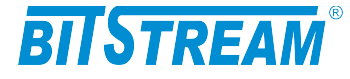

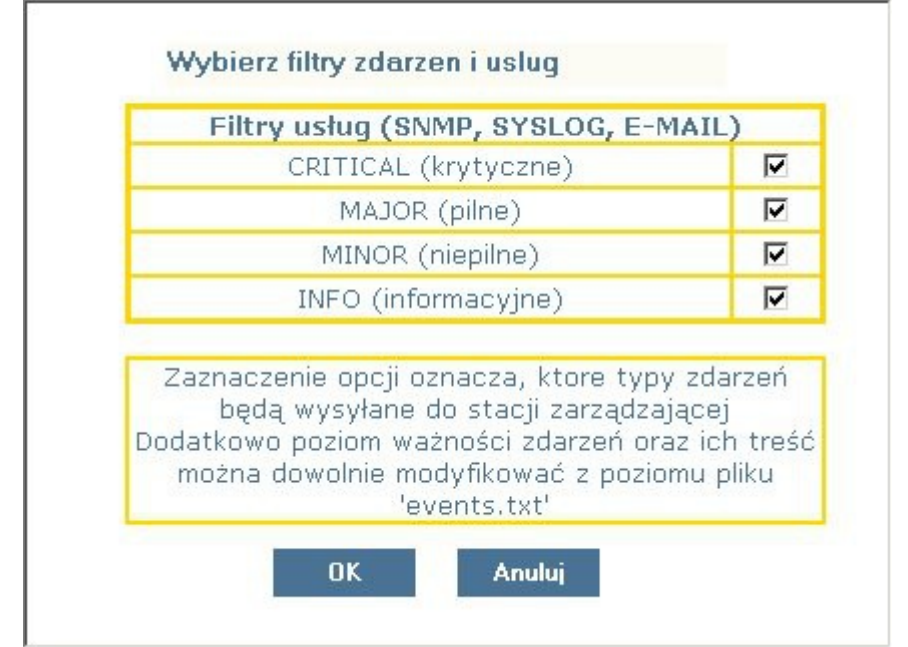

Rys. 13. Widok okna wyboru filtrów zdarzeń generowanych przez urządzenie

## 3.5 Pliki systemowe

W zakładce pliki systemowe wyświetlane są aktualnie dostępne pliki konfiguracyjne urządzenia.

| Pliki systemowe |           |     |           |            |
|-----------------|-----------|-----|-----------|------------|
|                 | help.txt  |     |           |            |
|                 | events.tx | st. |           | 2          |
|                 | confl.txt | 6   |           |            |
|                 |           | P   | rzeglądaj | Dodaj plik |
|                 |           |     |           |            |
|                 |           |     |           |            |
|                 |           |     |           |            |
|                 |           |     |           |            |
|                 |           |     |           |            |
|                 |           |     |           |            |
|                 |           |     |           |            |

Rys. 14. Widok okna wyboru plików konfiguracyjnych urządzenia

| REV. 2.0 | INSTRUKCJA ( | OBSŁUGI : MEGAFOX-E16 | 2016.03.21 | 21/41 |
|----------|--------------|-----------------------|------------|-------|
|----------|--------------|-----------------------|------------|-------|

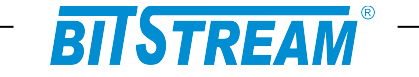

Pliki można pobierać, kasować lub wgrywać do systemu plików urządzenia. Oznaczenia plików:

**help.txt** – plik zawierający podpowiedzi komend z poziomu CLI i telnet (po wpisaniu komendy i znaku ?);

events.txt – plik zawierający wszystkie komunikaty generowane przez urządzenie przez TRAP SNMP, syslog, email.

Treści komunikatów jak również poziom ważności można dowolnie modyfikować w celu dostosowania systemu do własnych potrzeb. W celu ułatwienia modyfikacji pliku w bezpłatnej aplikacji BTNET znajdującej się na stronie WWW: <u>www.bitstream.com.pl</u> znajduje sie specjalny edytor pliku.

server.ini – plik opisujący konfigurację IP urządzenia;

**confl.txt** – plik opisujący konfigurację interfejsów E1 (źródło zegara, aktywność kanałów);

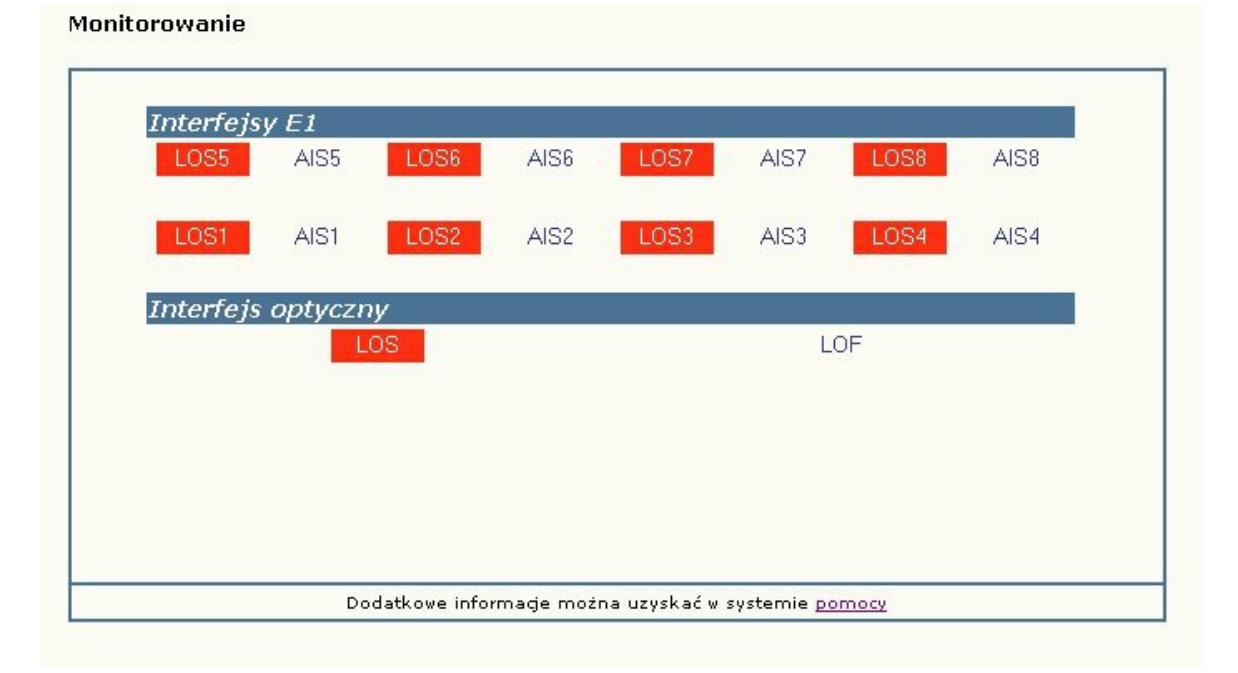

## 3.6 Monitorowanie parametrów łącza

Rys. 15.Okno monitorowania parametrów urządzenia.

W urządzeniu MEGAFOX-E16 możliwe jest monitorowanie podstawowych parametrów interfejsów E1 i łącza optycznego:

LOS1 - LOS16 - zanik sygnału interfejsu E1;

LOS – zanik sygnału na kanale zbiorczym;

LOF- utrata synchronizacji ramki na kanale zbiorczym;

AIS - wykrycie sygnału AIS na wejściu odbiornika;

W panelu monitorowania dodatkowego zebrane są następujące parametry:

- 1) Aktywność połączenia ppp dostępnego od strony interfejsu RS232;
- 2) Ilość odebranych ramek ppp;
- 3) Ilość wysłanych ramek ppp;
- 4) Ilość odebranych ramek SNMP;
- 5) Ilość wysłanych ramek SNMP;
- 6) Ilość wysłanych ramek TRAP SNMP.

| REV. | 2.00 | INSTRUKCJA OBSŁUGI : MEGAFOX-E16 | 2016.03.21 | 22/41 |
|------|------|----------------------------------|------------|-------|
|------|------|----------------------------------|------------|-------|

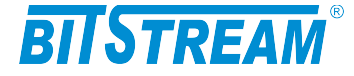

3.7 Monitorowanie parametrów transmisyjnych portu E1 i kanału zbiorczego

Zarządzanie jakością jest związane z nadzorem jakości transmisji w linii G.703/E1 oraz w łączu światłowodowym zapewnianej przez urządzenie.

Nadzór nad jakością linii E1/G.703 polega na zapisach zdarzeń w transmisji dotyczących jakości, mogących służyć do oceny jakości transmisji i usługi zgodnie z G.826. Podstawą do oceny jakości jest:

- liczba sekund z błędem ES
- liczba sekund z poważnymi błędami SES
- liczba sekund dostępności urządzenia AS
- liczba sekund niedostępności urządzenia UAS, 10 kolejnych SES zmienia stan linii na niedostępny, 10 sekund bez SES przywraca stan dostępności

Sposób interpretacji zdarzeń z kierunku odbiorczego dla sygnału 2048 kbit/s przedstawia poniższa tabela.

| Rodzaj zdarzenia na 1 sekundę    | Interpretacja |
|----------------------------------|---------------|
| 1 LOS – zanik sygnału na wejściu | ES + SES      |
| 1 AIS – sygnał alarmu            | ES + SES      |

Sposób interpretacji zdarzeń z kierunku odbiorczego dla sygnału optycznego przedstawia poniższa tabela.

| Rodzaj zdarzenia na 1 sekundę       | Interpretacja |
|-------------------------------------|---------------|
| 1 LOS – zanik sygnału na wejściu    | ES + SES      |
| 1 LOF – utrata synchronizacji ramki | ES + SES      |

Liczba zdarzeń dotyczących jakości przekroczenia progów jest zliczana w okresach 15 minutowych i 24 godzinnych w rejestrach znajdujących się w urządzeniu.

Rejestry 15-minutowe tworzą stos co najmniej 16 rejestrów okresów ubiegłych. Gdy wszystkie rejestry są pełne, zawartość rejestrów najstarszego okresu 15-minutowego może zostać stracona.

Operator może odczytywać i ustawiać progi dla rejestrów 15-minutowych i 24godzinnych. Progi jakości dla okresu 15-minutowego powinny być ustawiane w zakresie od 1 do 900, przy czym wartościami domyślnymi powinny być wartości: dla ES – 120 i dla SES – 15. Dla okresu 24-godzinnego, brak jest specyfikacji wartości progowych w normach. Progi jakości dla okresu 24h powinny być ustawiane w zakresie od 0 do 86400.

| REV. | 2.00 | INSTRUKCJA OBSŁUGI : MEGAFOX-E16 | 2016.03.21 | 23/41 |
|------|------|----------------------------------|------------|-------|
|------|------|----------------------------------|------------|-------|

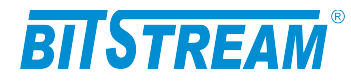

| Statystyki G.826 interfe | isów E1 i F | O |
|--------------------------|-------------|---|
|--------------------------|-------------|---|

| MENU<br>MEGAFOX-E16                       | - Kanał E1 -<br>  - Kanał E1 - | 1 -    - Kanał E1 - 2<br>5 -    - Kanał E1 - 6 | -     - Kanał E1 - 3<br>-     - Kanał E1 - 7 | 3 -     - Kanał E1 - 4 -  <br>7 -     - Kanał E1 - 8 -  <br> |      |
|-------------------------------------------|--------------------------------|------------------------------------------------|----------------------------------------------|--------------------------------------------------------------|------|
| ib II                                     | к                              | (asowanie licznikó)                            | w K                                          | Configuracja                                                 |      |
| lonfiguracja                              | Bieżace licznik                | i 15 minutome                                  |                                              |                                                              |      |
| <ul> <li>Interfejsy Ethernet</li> </ul>   | Czas                           | ES                                             | SES                                          | BBE                                                          | UAS  |
| <ul> <li>Nazwy portów Ethernet</li> </ul> | 2008.01.21 3:44                | 0                                              | 0                                            | 0                                                            | 840  |
| Interfejsy E1                             |                                |                                                |                                              |                                                              |      |
| Inne                                      | Historyczne lic                | zniki 15 minutov                               | ve                                           |                                                              |      |
| Pliki                                     | Koniec okresu<br>pomiarowego   | ES                                             | SES                                          | BBE                                                          | UAS  |
| nitorowanie                               | 2008.01.21 3:30                | 0                                              | 0                                            | 0                                                            | 900  |
| Statrzetrzki Ethamat                      | 2008.01.21 3:15                | 0                                              | 0                                            | 0                                                            | 900  |
| Statystyki El                             | 2008.01.21 3:00                | 0                                              | 0                                            | 0                                                            | 900  |
| Statystyki FO                             | 2008.01.21 2:45                | 0                                              | 0                                            | 0                                                            | 320  |
| Pozostałe                                 |                                |                                                |                                              |                                                              |      |
| iennik zdarzeń                            |                                |                                                |                                              |                                                              |      |
| actu                                      |                                |                                                |                                              |                                                              |      |
|                                           |                                |                                                |                                              |                                                              |      |
| ontakt                                    | Bieżące licznik                | i 24 godzinne                                  |                                              |                                                              |      |
| rsja:                                     | Czas                           | ES                                             | SES                                          | BBE                                                          | UAS  |
| 6, F-5, U-7<br>= 698 (698)                | 2008.01.21 3:44                | 0                                              | 0                                            | 0                                                            | 3860 |
| 1.05 4.08.2009<br>estowe                  |                                |                                                |                                              |                                                              |      |
|                                           | Historyczne lic                | zniki 24 godzinn                               | e                                            |                                                              |      |
|                                           | koniec okresu<br>pomiarowego   | ES                                             | SES                                          | BBE                                                          | UAS  |

Rys. 16.Liczniki 15-to minutowe

| Czas            | ES | SES | BBE | UAS  |
|-----------------|----|-----|-----|------|
| 2008 01 01 1 07 | 0  | 0   | 0   | 2445 |

Rys. 17. Liczniki 24-ro godzinne

| REV. 2.00 INSTRUKCJA | OBSŁUGI : MEGAFOX-E16 | 2016.03.21 | 24/41 |
|----------------------|-----------------------|------------|-------|
|----------------------|-----------------------|------------|-------|

# BITSTREAM

|                         | Ko         | nfiguracja  | a progów   | G.826      |            |            |
|-------------------------|------------|-------------|------------|------------|------------|------------|
| Zapisz                  | Anuluj     | Domyślne wa | rtości Pa  | moc        |            |            |
|                         |            | Ustawie     | nia prog   | ów         |            |            |
|                         | E          | S           | SI         | ES         | BI         | BE         |
| Liczniki 15<br>minutowe | Górny próg | Dolny próg  | Górny próg | Dolny próg | Górny próg | Dolny próg |
|                         | 120        | 0           | 15         | 0          | 0          | 0          |
| Liczniki 24             | E          | S           | SI         | ES         | B          | BE         |
|                         |            |             |            |            | -          |            |

Rys. 18.Konfiguracja progów

#### 3.8 Dziennik zdarzeń

W czasie normalnej pracy, w dzienniku zdarzeń zbierane są informacje dotyczące pracy urządzenia. Każde wpis do dziennika zawiera datę wystąpienia, przyczynę alarmu oraz powagę alarmu. Dostępne przyczyny alarmów w urządzeniu:

- 1) Pojawienie się sygnału
- 2) Zanik sygnału
- Pojawienie się sygnału AIS
   Zanik sygnału AIS
- 5) Zmiana konfiguracji systemu
- 6) Próba wejścia do systemu
- 7) Zapięcie pętli testowej
- 8) Rozpięcie pętli testowej
- 9) Zanik zasilania
- 10) Powrót zasilania
- 11) Nawiązanie połączenia ppp
- 12) Rozłączenie połączenia ppp
- 13) Odtwarzanie spójności bazy danych
- 14) Utrata synchronizacji ramki

Dostępne powagi alarmów w urządzeniu:

- 1) Niepilny
- 2) Pilny
- 3) Krytyczny
- 4) Informacyjny

| REV.         2.00         INSTRUKCJA OBSŁUGI : MEGAFOX-E16         2016.03.21         2 | 25/41 |
|-----------------------------------------------------------------------------------------|-------|
|-----------------------------------------------------------------------------------------|-------|

# BITSTREAM

| BITSTREAM                               | Dzien | nik zdarzeń         |                                        |               |
|-----------------------------------------|-------|---------------------|----------------------------------------|---------------|
| MENU<br>MEGAFOX-E16                     |       | Usuń Odśwież<br>-1- |                                        |               |
| 1ib II                                  | Dzier | nik zdarzeń         |                                        | Fittrui Pomoc |
| Configuracja                            |       |                     |                                        |               |
| <ul> <li>Interfaierz Ethamat</li> </ul> | Nr    | Data                | Przyczyna alarmu                       | Powaga alarmu |
| Nazwy portów Ethernet                   | 1     | 2008-01-21 03:37.24 | Pojawienie się sygnału AIS na kanale 4 | Niepilny      |
| <ul> <li>Interfeisy E1</li> </ul>       | 2     | 2008-01-21 03:37.24 | Pojawienie się sygnału AIS na kanale 3 | Niepilny      |
| <ul> <li>Inne</li> </ul>                | 3     | 2008-01-21 03:37.22 | Pojawienie się sygnału na kanale 4     | Pilny         |
| Pliki                                   | 4     | 2008-01-21 03:37.22 | Pojawienie się sygnału na kanale 3     | Pilny         |
| opitorouppio                            | 5     | 2008-01-21 03:37.22 | Zapięcie pętli testowej na kanale 4    | Informacyjny  |
| ornitorowarne                           | 6     | 2008-01-21 03:37.22 | Zapięcie pętli testowej na kanale 3    | Informacyjny  |
| <ul> <li>Statystyki Ethernet</li> </ul> | 7     | 2008-01-21 03:37.22 | Zmiana konfiguracji systemu            | Informacyjny  |
| <ul> <li>Statystyki E1</li> </ul>       | 8     | 2008-01-21 03:17.03 | Próba wejścia do systemu               | Informacyjny  |
| <ul> <li>Statystyki FO</li> </ul>       | 9     | 2008-01-21 03:17.01 | Zanik sygnału LINK 4                   | Niepilny      |
| <ul> <li>Pozostałe</li> </ul>           | 10    | 2008-01-21 02:39.39 | Powrót zasilania                       | Krytyczny     |
| ziennik zdarzeń                         | 11    | 2008-01-21 02:39.07 | Zanik zasilania                        | Krytyczny     |
| octy                                    | 12    | 2008-01-21 02:38.41 | Zanik sygnału LINK 4                   | Niepilny      |
|                                         | 13    | 2008-01-21 02:38.26 | Pojawienie się sygnału LINK 4          | Niepilny      |
| ontakt                                  | 14    | 2008-01-21 02:38.21 | Zanik sygnału LINK 4                   | Niepilny      |
| ersja:                                  | 15    | 2008-01-21 02:38.16 | Pojawienie się sygnału LINK 4          | Niepilny      |
| i = 698 (698)                           | 16    | 2008-01-21 02:37.21 | Nawiązanie sesji telnet                | Informacyjny  |
| ietestowe                               | 17    | 2008-01-21 02:28.39 | Nawiązanie sesji telnet                | Informacyjny  |
|                                         | 18    | 2008-01-21 02:19.34 | Powrót zasilania                       | Krytyczny     |
|                                         | 19    | 2008-01-21 02-19 00 | Zanik zacilania                        | Knducznu      |

Rys. 19.Okno dziennika zdarzeń.

Dziennik zdarzeń można filtrować względem daty wystąpienia, przyczyny oraz powagi alarmu.

| iltrowanie względem: |  |
|----------------------|--|
| Daty                 |  |
| Przyczyny alarmu     |  |
| Powagi alarmu        |  |

Rys. 20. Okno filtru dziennika zdarzeń. Wybór kryterium filtrowania

| REV. | 2.00 | INSTRUKCJA OBSŁUGI : MEGAFOX-E16 | 2016.03.21 | 26/41 |
|------|------|----------------------------------|------------|-------|
|------|------|----------------------------------|------------|-------|

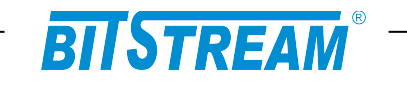

| Data początkowa                 | Data końcowa                    |
|---------------------------------|---------------------------------|
| 12 • 57 • 9 • Listopad • 2007 • | 12 💌 57 💌 9 💌 Listopad 💌 2007 💌 |

Rys. 21.Okno filtru dziennika zdarzeń. Filtrowanie względem daty

| Przyczyna alarmu                   |   |  |
|------------------------------------|---|--|
| Pojawienie się sygnału na kanale 1 | • |  |

Rys. 22.Okno filtru dziennika zdarzeń. Filtrowanie względem przyczyny alarmu

| Powaga alarm | u |  |
|--------------|---|--|
| Niepilny     | • |  |

Rys. 23.Okno filtru dziennika zdarzeń. Filtrowanie względem powagi alarmu

| REV. | 2.00 | INSTRUKCJA OBSŁUGI : MEGAFOX-E16 | 2016.03.21 | 27/41 |
|------|------|----------------------------------|------------|-------|
|------|------|----------------------------------|------------|-------|

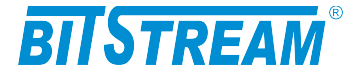

# 3.9 Testy

W urządzeniu MEGAFOX-E16 dostępne są wbudowane testy PRBS kanałów E1 i światłowodowego.

| Testy PRBS                      |                 |       |
|---------------------------------|-----------------|-------|
| Status                          | Nieaktywny      | Zmień |
| Synchronizacja                  | NIE             |       |
| Data rozpoczęcia testu          | 0:0.0 0-0-0     | Kacuj |
| Czas trwania [sek]              | 0 [0 min 0 sec] |       |
| Ilość błędów/sek                | 0               |       |
| Suma wszystkich błędów          | 0               |       |
| Stopa błędów chwilowa 🛛 🗌       |                 |       |
| Stopa błędów długoterminowa 💦 🛛 |                 |       |
| Typ ciągu pseudolosowego 🛛 🛛    | O.151 2^15      | Zmień |
| Wstrzykiwana stopa błędów 🛛 🗌   | BRAK            | Zmień |
| Numer kanału testowego          | Brak            | Zmień |

Rys. 24.Okno testów PRBS

W celu wykonania testu ciągiem testowym należy wybrać kanał testowy (E1 lub optyczny), typ ciągu pseudolosowego oraz wstrzykiwanie błędów (lub jego brak).

| REV. | 2.00 | INSTRUKCJA OBSŁUGI : MEGAFOX-E16 | 2016.03.21 | 28/41 |
|------|------|----------------------------------|------------|-------|
|------|------|----------------------------------|------------|-------|

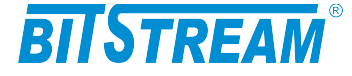

# Plik systemowy - server.ini

Plik "server.ini" zawiera podstawowe informacje potrzebne do prawidłowej pracy urządzenia. Poniżej znajduje się przykładowa treść pliku. W przypadku braku pliku lub braku definicji parametru w pliku, parametr przyjmuje wartość domyślną.

```
[beg]
[System]
IP=10.2.100.5
MASK=255.255.255.0
GATEWAY=10.2.100.1
TRAPIP=10.2.100.253
TRAPport=162
CommunityName=
sysContact=
sysName=
sysLocation=
services=255
logfilter=-1
language=0
[FTP]
Username=root
Password=root
[SMTP]
IP=212.77.100.101
receiver=info@bitstream.com.pl
[SNTP]
IP=158.43.128.33
[syslog]
IP=10.2.0.4
```

port=514

[end]

Słowa **[beg]** oraz **[end]** konieczne są do prawidłowej interpretacji konfiguracji przez urządzenie. Oznaczają one odpowiednio początek oraz koniec konfiguracji.

Komenda [System] oznacza początek sekcji konfiguracji dotyczącej parametrów systemowych.

Komenda **[FTP]** oznacza początek sekcji konfiguracji parametrów serwera FTP, a komenda **[SMTP]** początek sekcji konfiguracji parametrów poczty elektronicznej.

1.1 Parametry sekcji "System"

IP – adres IP urządzenia. Domyślny adres to 10.2.100.3

MASK – maska podsieci. Domyślna maska to 255.255.0.0

**GATEWAY** – adres bramy, przez którą urządzenie będzie się komunikować ze światem zewnętrznym. Domyślnie 0.0.0.0.

| REV. | 2.00 | INSTRUKCJA OBSŁUGI : MEGAFOX-E16 | 2016.03.21 | 29/41 |
|------|------|----------------------------------|------------|-------|
|------|------|----------------------------------|------------|-------|

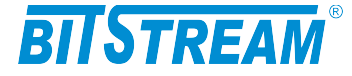

**TRAPIP** – adres IP urządzenia zarządcy SNMP na adres którego będą wysyłane komunikaty alarmowe . Domyślny adres to 10.2.0.253.

**CommunityName** – nazwa identyfikująca grupę urządzeń SNMP. Domyślnie obsługa pola jest wyłączona.

**Language** – język komunikatów konsoli i telnet. 0 oznacza język polski, 1- angielski. **Services** – aktywność usług w urządzeniu:

bit 0-HTTP, bit 1-TELNET, bit 2-FTP, bit 3-SNMP, bit 4-SNMP\_TRAP, wartość 255 dostępne wszystkie usługi.

## 1.2 Parametry sekcji "FTP"

**Username** - nazwa użytkownika uprawnionego do logowania do urządzenia, domyślnie "root".

**Password** - hasło dostępu wymagane podczas logowania do urządzenia, domyślnie "root".

1.3 Parametry sekcji "SMTP"

**IP** - adres IP serwera pocztowego, z pomocą którego będą wysyłane wiadomości email.

**receiver** - nazwa konta użytkownika, na adres którego będą przekazywane wiadomości alarmowe w postaci poczty elektronicznej.

Usunięcie pliku z systemu plików powoduje przyjęcie przez urządzenie parametrów domyślnych.

1.4 Parametry sekcji "SNTP"

**IP** - adres IP serwera SNTP, z którego pobierany będzie wzorzec czasu. Zgodnie z pobranym wzorcem zostanie ustawiony lokalny zegar czasu rzeczywistego wbudowany w urządzenie MEGAMUX.

1.5 Parametry sekcji "syslog"

**IP** - adres IP serwera syslog, do którego będą wysyłane informacje o zdarzeniach z urządzenia.

# Blokowanie dostępu do urządzenia nieautoryzowanym stacjom

Istnieje możliwość zablokowania dostępu do urządzenia nieautoryzowanym stacjom. Należy w tym celu utworzyć plik "access.txt", w którym w kolejnych liniach zapisane będą adresy IP stacji, które są uprawnione do dostępu. Następnie należy skopiować plik do urządzenia przy pomocy klienta ftp. Od tego momentu dostęp do urządzenia możłiwy jest tylko dla wybranych stacji. Maksymalna ilość wpisów w pliku wynosi 10. W przypadku utraty łączności z urządzeniem np. po wprowadzeniu błędnego wpisu dostęp można odzyskać tylko z poziomu konsoli systemowej kasując plik konfiguracyjny poleceniem "fdelete access.txt"

| REV. | 2.00 | INSTRUKCJA OBSŁUGI : MEGAFOX-E16 | 2016.03.21 | 30/41 |
|------|------|----------------------------------|------------|-------|
|------|------|----------------------------------|------------|-------|

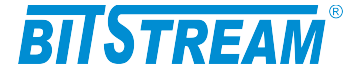

# Konfiguracja urządzenia z poziomu konsoli systemowej

Konsola przeznaczona jest do konfiguracji parametrów sieciowych takich jak adres IP, maska itp. potrzebnych do prawidłowej pracy zarządzania z poziomu interfejsu WWW oraz SNMP. Dodatkowo z poziomu konsoli mamy możliwość konfiguracji podstawowych parametrów urządzenia.

Aby korzystać z konsoli potrzebny jest program na komputerze PC emulujący terminal ustawiony w trybie 9600,8,n,1. Polecenia dostępne na konsoli RS232 dostępne są także z poziomu usługi TELNET.

Z linii komend dostępne są następujące polecenia:

>help Dostepne polecenia: ipaddress ipmask ipgateway ipwrite readIP mninband ping ConfDef ConfRead ConfWrite ConfType show showmode showrem showIP showServices setServices showTime brsp port ethmdi vlan flowcntrl prior tcpperf mode hpacket RESET list version ppp password testTrap quit logout name loop loopR clksrc channel jat Dodatkowe informacje: komenda ?- np. loop ?

Poniżej znajduje się opis dostępnych poleceń.

# 1 POLECENIA ZWIĄZANE Z KONFIGURACJĄ KANAŁÓW E1

#### channel

Polecenie 'channel' aktywuje, lub dezaktywuje poszczególne kanały E1. W przypadku wykorzystywania mniejszej niż 16 liczby kanałów, zaleca się dezaktywację kanałów nie używanych. Kanały wyłączone nie wpływają na sygnalizację.

>channel ?
>akt. kanalu
channel numerportu wartosc (1/0) <cr>

#### loop, loopR

Polecenie 'loop' umożliwia załączenie pętli testowych na interfejsach E1.

```
>loop ?
>petla testowa
loop numerportu wartosc (1/0) <cr>
```

W celu załączenia pętli na interfejsie E1 należy wpisać polecenie 'loop 1 1 <cr>', w celu rozłączenia pętli na interfejsie E1- 'loop 1 0 <cr>'.

Wartość 'loop 1 L1 R1' oznacza że na kanale 1 E1 jest załączona pętla testowa lokalna i zdalna

Wartość 'los 1 1' oznacza, że w kanale 1 E1 urządzenia detekowany jest zanik sygnału użytecznego, wartość 'ais 1 1' oznacza detekowanie sygnału AIS w kanale 1 E1.

#### clksrc

| REV. | 2.00 | INSTRUKCJA OBSŁUGI : MEGAFOX-E16 | 2016.03.21 | 31/41 |
|------|------|----------------------------------|------------|-------|
|------|------|----------------------------------|------------|-------|

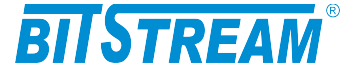

Polecenie 'clksrc' jest nieużywane w obecnej wersji urządzenia. Sygnał E1 przenoszony jest przezroczyście.

jat

Polecenie 'jat' jest nieużywane w obecnej wersji urządzenia. Tłumik jittera ustawiony jest domyślnie na nadajniku.

# 2 POLECENIA ZWIĄZANE Z KONFIGURACJĄ PORTÓW ETHERNET

#### brsp

Poleceniem 'brsp' można załączać/ wyłączać ograniczenie przepływności dla ramek typu broadcast. Domyślnie opcja ta jest wyłączona.

```
>broadcast storm protection
brsp wartosc (1/0) <cr>
```

#### port

Polecenie port umożliwia konfigurację parametrów transmisji poszczególnych portów Ethernet. Polecenie używane w przypadku problemów z autonegocjacją parametrów portów Ethernet

```
>port ?
>tryb pracy portu Ethernet
port numerportu wartosc(0-autonegocjacja, 1-100MbpsFD, 2-100MbpsHD, 3-
10MbpsFD, 4-10MbpsHD, 5-wylaczony) <cr>
```

#### ethmdi

Polecenie 'ethmdi' umożliwia konfiguracje parametrów polaryzacji portów Ethernet. Polecenie używane w przypadku problemów z automatycznym wykrywaniem polaryzacj

```
>ethmdi ?
>tryb pracy portu Ethernet
ethmdi numerportu wartosc(0-auto/ 1-MDI/ 2-MDIX) <cr>
```

#### vlan

Polecenie 'vlan' aktywuje obsługę VLAN w urządzeniu. Pełna konfiguracja dostępna jest z poziomu strony WWW. Polecenie stosowane głównie do wyłączenia obsługi vlan np. Po utracie możliwości zarządzania i dostępu przez stronę WWW w wyniku błędnej konfiguracji urządzenia

>vlan ? >vlan vlan wartosc (1/0) <cr>

#### flowcntrl

Polecenie 'flowcntrl' służy do aktywacji kontroli przepływu na portach Ethernet.

| REV. | 2.00 | INSTRUKCJA OBSŁUGI : MEGAFOX-E16 | 2016.03.21 | 32/41 |  |
|------|------|----------------------------------|------------|-------|--|
|------|------|----------------------------------|------------|-------|--|

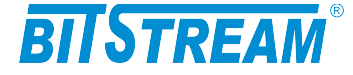

```
>flowcntrl ?
>Flow Control
flowcntrl value(1-active/ 0-off) <cr>
```

prior

Polecenie 'prior' ustawia priorytety portów Ethernet.

```
>Priorytety portow Ethernet
prior port wartosc(1-H, 0-L) <cr>
```

#### hpacket

Polecenie 'hpacket' służy do włączenia obsługi pakietów do 1916 bajtów.

```
>hpacket ?
>Obsluga pakietow do 1916 bajtow (domyslnie do 1536 bajtow)
hpacket (1-tak, 0-nie) <cr>
```

### **3** KONFIGURACJA INNYCH PARAMETRÓW

#### Ipaddress, ipmask, ipgateway, ipwrite

Polecenia "ipaddress, ipmask, ipgateway" służą do ustawienia parametrów IP urządzenia. Komendą "ipaddress" ustawiamy adres IP urządzenia, komendą "ipmask" – maskę podsieci a poleceniem "ipgateway" – adres bramy w sieci.

```
>ipaddress ?
>adres IP urzadzenia
ipaddress adres(np. 10.2.100.3) <cr>
>ipmask ?
>maska podsieci
ipmask maska(np. 255.255.0.0) <cr>
>ipgateway ?
>adres IP bramy
ipgateway adres(np. 10.2.0.5) <cr>
>ipwrite
Dane zostaly zapisane w pamieci nieulotnej
```

Do zapisania ustawień IP w pamięci nieulotnej urządzenia służy polecenie "**ipwrite**". <u>Nie wykonanie tej komendy spowoduje, że przy ponownym załączeniu zasilania urządzenia przywrócone zostaną poprzednie wartości nastaw.</u>

#### readIP

Polecenie 'readIP' wczytuje parametry z pliki server.ini. Używane jest w przypadku ręcznej modyfikacji pliku server.ini.

```
>readIP ?
>wczytywanie parametrow IP z pliku server.ini
readIP <cr>
```

#### ConfDef

| REV. | 2.00 | INSTRUKCJA OBSŁUGI : MEGAFOX-E16 | 2016.03.21 | 33/41 |
|------|------|----------------------------------|------------|-------|
|------|------|----------------------------------|------------|-------|

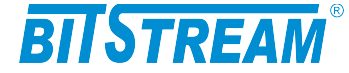

Comenda 'ConfDef' przywraca konfigurację domyślną urządzenia.

>ConfDef ? >konfiguracja domyslna urzadzenia ConfDef <cr>

ConfDef Prosze czekac Conf El ... ok Defragmentation. Please wait ... \*\*\*\*\* -> OK Konfiguracja zapisana w pliku.

## ConfRead, ConfWrite

Konfiguracja urządzenia zapisywana jest w plikach konfiguracyjnych. Pliki te są automatycznie tworzone oraz modyfikowane przy zmianach parametrów urządzenia. Ponieważ pliki są w formacie tekstowym, istnieje możliwość ręcznej edycji plików, lub aktualizacji konfiguracji urządzenia przez skopiowanie plików konfiguracyjnych z innego urządzenia. Aby zaczytać zmiany wprowadzone do plików, należy wywołać komendę 'ConfRead'. Komenda ConfWrite służy do wymuszenia zapisu aktualnej konfiguracji urządzenia do plików.

## ConfType

Komenda 'ConfType' wyświetla na ekranie terminala zawartość plików konfiguracyjnych. Umożliwia ona podejrzenie parametrów konfiguracyjnych urządzenia.

## Туре

Komenda 'type nazwapliku' wyświetla na ekranie zawartość tylko wybranego pliku

#### ping

Polecenie 'ping' umożliwia testowanie połączeń sieciowych z wykorzystaniem programu ping.

```
>ping ?
>Testowanie polaczen sieciowych
ping adresip <cr>
```

#### mninband

Polecenie 'mninband' jest nieużywane w obecnej wersji urządzenia.

# 4 POLECENIA INNE

#### RESET

Poleceniem "RESET" można spowodować reinicjalizację pracy urządzenia.

#### ррр

| REV. | 2.00 | INSTRUKCJA OBSŁUGI : MEGAFOX-E16 | 2016.03.21 | 34/41 |  |
|------|------|----------------------------------|------------|-------|--|
|------|------|----------------------------------|------------|-------|--|

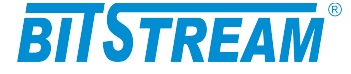

Polecenie "ppp" służy do uaktywniania możliwości połączenia się z urządzeniem przez interfejs RS232 za pomocą protokołu ppp. Po nawiązaniu połączenia ppp dostępne są wszystkie usługi sieciowe identyczne z tymi, które występują na interfejsie Ethernet - telnet, FTP, HTTP, SMTP, SNTP, SNMP.

>ppp ?
>polaczenie ppp na RS232
ppp wartosc(9600/ 115200) <cr>

Dla połączenia ppp możliwe są do wybrania dwie prędkości transmisji – 9600 bit/s i 115200 bit/s.

W trakcie aktywnego połączenia ppp dostęp z poziomu konsoli jest zablokowany. <u>Nieaktywność połączenia ppp przez czas dłuższy niż 1 minuta powoduje rozłączenie</u> <u>połączenia i uaktywnienie konsoli systemowej.</u>

#### quit

Polecenie 'quit' powoduje rozłączenie sesji telnet (jeśli była aktywna).

```
>quit ?
>zamykanie sesji telnet
quit <cr>
```

#### name

Polecenie 'name' przypisuje nazwę urządzeniu (zmienna sysName, zgodnie z opisem bazy MIB zawartym w RFC 1213)

```
>name ?
>Nazwa urzadzenia
name name <cr>>
```

#### setServices

Polecenie 'setServices' służy do aktywowania/dezaktywowania dostępnych usług w urządzeniu.

```
>setservices ?
>dostepne uslugi
setservices wart.(1/ 0) - [HTTP TELNET FTP SNMP SNMP_TRAP SYSLOG ETH
LINE] <cr>
```

Znaczenie poszczególnych bitów: bit 0-HTTP, bit 1-TELNET, bit 2-FTP, bit 3-SNMP, bit 4-SNMP\_TRAP

#### showServices

Polecenie 'showServices' służy do sprawdzenia poprawności nastaw.

>showservices

```
HTTP - 1
TELNET - 1
FTP - 1
SNMP - 1
```

| REV. | 2.00 | INSTRUKCJA OBSŁUGI : MEGAFOX-E16 | 2016.03.21 | 35/41 |
|------|------|----------------------------------|------------|-------|
|------|------|----------------------------------|------------|-------|

# BITSTREAM

```
SNMP_TRAP - 1
SYSLOG - 1
ETH - 1
LINE - 1
CRIT - 1
MAJOR - 1
MINOR - 1
INFO - 1
```

list

Pocenie 'list' wyświetla zestaw dostępnych plików w urządzeniu.

```
>list
------ 1 btf btf 236834 Jan 1 14:14 image.bin
------ 1 btf btf 3636 Jan 1 14:14 help.txt
------ 1 btf btf 4491 Jan 1 14:14 events.txt
------ 1 btf btf 90 Jan 1 14:14 confl.txt
------ 1 btf btf 297 Jan 1 14:14 server.ini
Free space: 1913472
```

#### version

Polecenie 'version' wyświetla informacje na temat wersji oprogramowania urządzenia.

```
>version
MegaMux-E16
16xE1 / FO Mux
MegaMux-52-1 ver: M-1, F-1, U-1
Numer fabr. = 23 (23)
```

#### password

Polecenie umożliwia utworzenie, lub usunięcie hasła do konsoli urządzenia.

```
>password ?
>haslo dostepu
password haslo haslo <cr>, wartosc 0 - usuniecie hasla
```

#### testTrap

Polecenie wymusza wysłania informacji TRAP do stacji zarządzającej SNMP. Umożliwia test poprawności konfiguracji związanych z SNMP parametrów urządzenia oraz stacji zarządzającej.

>testTrap TRAP zostal wyslany na adres IP=10.2.0.253

#### show

Komenda 'show' pozwala na wyświetlenie informacji na temat aktualnej konfiguracji i podstawowych parametrów portów E1i optycznego urządzenia.

```
>show
Akt. sygnalu w porcie optycznym:
[los 1] [lof 0] [alz 0]
```

| REV. | 2.00 | INSTRUKCJA OBSŁUGI : MEGAFOX-E16 | 2016.03.21 | 36/41 |  |
|------|------|----------------------------------|------------|-------|--|
|------|------|----------------------------------|------------|-------|--|

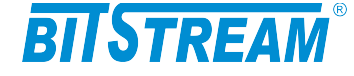

Petle testowe E1: [loop 1 L0 R0] [loop 2 L0 R0] [loop 3 L0 R0] [loop 4 L0 R0] [loop 5 L0 R0] [loop 6 L0 R0] [loop 7 L0 R0] [loop 8 L0 R0] Akt. kanalow E1: [channel 1 1] [channel 2 1] [channel 3 1] [channel 4 1] [channel 5 1] [channel 6 1] [channel 7 1] [channel 8 1] Akt. sygnalu w portach E1: [los 1 1] [los 2 1] [los 3 1] [los 4 1] [los 5 1] [los 6 1] [los 7 1] [los 8 1] Akt. sygnalu AIS w portach E1: [ais 1 0] [ais 2 0] [ais 3 0] [ais 4 0] [ais 5 0] [ais 6 0] [ais 7 0] [ais 8 0]

IP (10.2.100.3) (0.0.0.0) (0.0.0.0)

| REV. | 2.00 | INSTRUKCJA OBSŁUGI : MEGAFOX-E16 | 2016.03.21 | 37/41 |
|------|------|----------------------------------|------------|-------|
|------|------|----------------------------------|------------|-------|

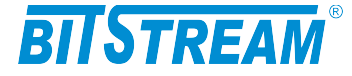

# Awaryjne przywracanie dostępu do urządzenia

Dostęp do urządzenia możliwy jest z poziomu przeglądarki internetowej oraz z poziomu klienta FTP. Dostęp z poziomu klienta FTP wymaga znajomości nazwy użytkownika oraz hasła. Dostęp z poziomu przeglądarki internetowej może być chroniony hasłem.

W przypadku hasła dla przeglądarki internetowej oraz usługi telnet, dezaktywacja hasła następuje po skopiowaniu do urządzenia pliku "pass.dat" dostarczonego przez producenta urządzenia lub poleceniem 'password 0' z poziomu konsoli systemowej. Istnieje możliwość zdalnego restartu urządzenia z poziomu klienta FTP. Serwer FTP

urządzenia reaguje na komendę "reset", która wymusza ponowny restart pracy urządzenia.

W celu wprowadzenia domyślnych ustawień urządzenia bez usuwania parametrów IP służy komenda 'ConfDef' z poziomu konsoli systemowej lub usługi telnet.

| REV. | 2.00 | INSTRUKCJA OBSŁUGI : MEGAFOX-E16 | 2016.03.21 | 38/41 |
|------|------|----------------------------------|------------|-------|
|------|------|----------------------------------|------------|-------|

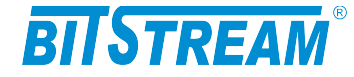

# Dane techniczne

# **1 PARAMETRY ELEKTRYCZNE**

# 1.1 Interfejs liniowy 2048 kbit/s

| Parametr                                               | Wartość parametru   |
|--------------------------------------------------------|---------------------|
| Norma opisująca zgodność<br>funkcjonalną / elektryczną | ITU-T G.703         |
| Znamionowa przepływność binarna                        | 2048 kbit/s ±50 ppm |
| Typ interfejsu - Impedancja wejściowa i<br>wyjściowa   | Symetryczny - 120 Ω |
| Kod liniowy                                            | HDB-3               |
| Stopa błędów                                           | ≤10 <sup>-9</sup>   |
| Typ złączy                                             | RJ-45               |

Maksymalna dopuszczalna tłumienność kabla stacyjnego dla wejść 2048 kbit/s przy częstotliwości 1024kHz powinna wynosić 6dB.

## 1.2 Optyczny interfejs liniowy

| Parametr                        | Wartość parametru    |
|---------------------------------|----------------------|
| Znamionowa przepływność binarna | 34368 kbit/s ±20 ppm |
| Stopa błędów                    | ≤10 <sup>-11</sup>   |
| Typ złączy                      | SC                   |

| Typ<br>urządzenia | Typ<br>złącza | Typ<br>światłowodu     | Moc<br>nadajnika | Czułość<br>odbiornika | Zasięg | Długość<br>fali |
|-------------------|---------------|------------------------|------------------|-----------------------|--------|-----------------|
| MEGAFOX-E16_S     | SC            | 9/125um,<br>62,5/125um | -20dBm*          | -32dBm                | 15km*  | 1310nm          |
| MEGAFOX-E16_M     | SC            | 9/125um,<br>62,5/125um | -5dBm*           | -35dBm                | 60km*  | 1310nm          |
| MEGAFOX-E16_L     | SC            | 9/125um,<br>62,5/125um | +5dBm*           | -35dBm                | 120km* | 1550nm          |

\*Parametr podany dla włókna 9/125um

# 1.3 Interfejs **CT** cyfrowy asynchroniczny RS-232(V.28)

| Parametr                             | Wartość parametru |
|--------------------------------------|-------------------|
| Norma opisująca zgodność elektryczną | ITU-T V.28        |
| Szybkość transmisji                  | 9600 bit/s        |
| Liczba bitów stopu                   | 1                 |
| Parzystość                           | Brak              |
| Typ złącza                           | RJ-45             |

| REV. | 2.00 | INSTRUKCJA OBSŁUGI : MEGAFOX-E16 | 2016.03.21 | 39/41 |
|------|------|----------------------------------|------------|-------|
|------|------|----------------------------------|------------|-------|

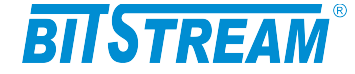

## 1.4 Interfejs cyfrowy Ethernet

| Parametr            | Wartość parametru                  |
|---------------------|------------------------------------|
| lub cecha           | lub opis cechy                     |
| Szybkość transmisji | 100/10 Mbit/s                      |
| Typ złącza          | 4 x RJ-45                          |
| Typ portu           | MDI/MDIX – wykrywane automatycznie |

## 1.5 Parametry mechaniczne

| Parametr  | Wartość parametru |
|-----------|-------------------|
| Szerokość | 430 mm            |
| Wysokość  | 40 mm             |
| Głębokość | 136 mm            |
| Masa      | 2,1 kg            |

# 2 WYMAGANIA ŚRODOWISKOWE

### 2.1 Eksploatacja

Urządzenie MEGAFOX-E16 może pracować w pomieszczeniach zamkniętych nierównomiernie ogrzewanych w następujących warunkach klimatycznych:

| Parametr                      | Wartość                                      |
|-------------------------------|----------------------------------------------|
| Środowiskowy                  | dopuszczalna                                 |
| Temperatura otoczenia         | +5 ÷ +40°C                                   |
| Wilgotność względna powietrza | $\leq$ 80% w temperaturze +20 <sup>O</sup> C |

### 2.2 Transport

Urządzenie **MEGAFOX-E16** w opakowaniu fabrycznym może być przewożone lądowymi i powietrznymi środkami transportu w zakresie temperatur -25....+40 <sup>O</sup>C

#### 2.3 Przechowywanie

Urządzenie **MEGAFOX-E16** należy przechowywać w pomieszczeniach zamkniętych, w następujących warunkach środowiskowych:

| Parametr              | Wartość              |
|-----------------------|----------------------|
| Środowiskowy          | Dopuszczalna         |
| Temperatura otoczenia | -25 ÷ +55 °C         |
| Wilgotność            | 5 % do 90 % / +40 °C |

| REV. | 2.00 | INSTRUKCJA OBSŁUGI : MEGAFOX-E16 | 2016.03.21 | 40/41 |
|------|------|----------------------------------|------------|-------|
|------|------|----------------------------------|------------|-------|

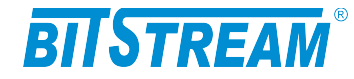

# **3** ZASILANIE

| Parametr                       | Wartość parametru       |  |
|--------------------------------|-------------------------|--|
| lub cecha                      | lub opis cechy          |  |
| Znamionowe napięcie zasilające | 36-60V DC <sup>1)</sup> |  |
| Pobór prądu                    | 210 mA przy 48 V        |  |
| Typ złącza                     | Śrubowe                 |  |

<sup>1)</sup> Dopuszczalne odchyłki +10 % od wartości maksymalnej, -10 % od wartości minimalnej.

| REV. | 2.00 | INSTRUKCJA OBSŁUGI : MEGAFOX-E16 | 2016.03.21 | 41/41 |
|------|------|----------------------------------|------------|-------|
|------|------|----------------------------------|------------|-------|